ФИО: Волхонов Михаих ПИНИСТЕРСТВО СЕЛЬСКОГО ХОЗЯЙСТВА РОССИЙСКОЙ ФЕДЕРАЦИИ Должность: Врио ректора Дата подписания: 29.08.2024 Э.5.4.38 Уникальный программный ключ: УЧРЕЖДЕНИЕ ВЫСШЕГО ОБРАЗОВАНИЯ b2dc75470204bc2dfp734/c2ka33fp37c59ff24Pc7f8EHH4A3f СЕЛЬСКОХОЗЯЙСТВЕННАЯ АКАДЕМИЯ»

> Утверждаю: Декан архитектурно-строительного факультета

> > /Цыбакин С.В./

15 мая 2024 года

## ФОНД ОЦЕНОЧНЫХ СРЕДСТВ по дисциплине

## СТРОИТЕЛЬНАЯ КОМПЬЮТЕРНАЯ ГРАФИКА

Направление08.03.01 Строительствоподготовки/СпециальностьНаправленность (профиль)«Промышленное и гражданское строительство»Квалификация выпускникабакалаврФорма обученияочная/очно-заочнаяСрок освоения ОПОП ВО4 года/4 года 6 месяцев

Фонд оценочных средств предназначен для оценивания сформированности компетенций по дисциплине «Строительная компьютерная графика».

Разработчик:

Доцент кафедры строительных конструкций Е.И. Примакина \_\_\_\_\_

Утвержден на заседании кафедры строительных конструкций, протокол № 8 от 18.04.2024

Заведующий кафедрой Т.М. Гуревич \_\_\_\_\_

Согласовано: Председатель методической комиссии архитектурно-строительного факультета

Е.И. Примакина

протокол № 5 от 15.05.2024

## Паспорт фонда оценочных средств

| Таблица 1                                 |                           |                  |            |
|-------------------------------------------|---------------------------|------------------|------------|
|                                           | Формируемые               | Оценочные        |            |
| Модуль дисциплины                         | компетенции               | материалы        | Количество |
|                                           | или их части              | и средства       |            |
| Особенности                               | ОПК -1 Способен решать    | Тестирование     | 18         |
| интерфейса                                | задачи профессиональной   | Самостоятельная  | 1          |
| современных версий                        | деятельности на основе    | работа           |            |
| системы nanoCAD                           | использования             | Собеседование по |            |
| (вкладки, группы,                         | теоретических и           | самостоятельной  |            |
| основные команды,                         |                           | работе           |            |
| панели с                                  | практических основ        |                  |            |
| дополнительными                           | естественных и            |                  |            |
| инструментами,                            | технических наук, а также |                  |            |
| панель оыстрого                           | математического           |                  |            |
| доступа,                                  | аппарата.                 |                  |            |
| <i>функциональная</i><br>панещ команицая  |                           |                  |            |
| пансль, командная                         | ОПК-2 Способен            |                  |            |
| состояния)                                | понимать принципы         |                  |            |
| Настройка чертежа                         | работы современных        | Тестирование     | 13         |
| (пвет рабочей зоны:                       | информационных            | Самостоятельная  | 1          |
| сетка и привязка.                         |                           | работа           | -          |
| функционал правой                         | использовать их для       | F                |            |
| кнопки мыши.                              | профессиональной          |                  |            |
| создание примитивов:                      | леятельности              |                  |            |
| команды группы                            | ОПК-6 Способен            |                  |            |
| Черчение.                                 | участвовать в             |                  |            |
|                                           |                           |                  |            |
|                                           | проектировании объектов   |                  |            |
|                                           | строительства и           |                  |            |
| Редактирование                            | жилищно-коммунального     | Тестирование     | 9          |
| примитивов                                | хозяйства, в подготовке   | Самостоятельная  | 1          |
| (перемещение,                             | расчетного и технико-     | работа           |            |
| копирование,                              | экономического            |                  |            |
| поворот, зеркало,                         | обоснований их проектов,  |                  |            |
| растягивание,                             | участвовать в подготовке  |                  |            |
| масштаб, обрезка,                         | проектной документации.   |                  |            |
| сопряжение, подобие,                      | в том числе с             |                  |            |
| разбивка, массив).                        |                           |                  |            |
| у становка стилеи:                        |                           | Гестирование     | 8          |
| текста, размеров,                         | автоматизированного       |                  |            |
| выноски,                                  | проектирования и          |                  |            |
| мультивыноски.                            | вычислительных            | Тостирорацию     | Q          |
| Создание таолиц.                          | программных комплексов    | тестирование     | 0          |
| нестандартной, из<br>базы, загруженной из |                           |                  |            |
| базы, загруженной из<br>файца             |                           |                  |            |
| <i>чапла,</i><br>импортированной из       |                           |                  |            |
| Ехсеl. преобразование                     |                           |                  |            |
| таблиц.                                   |                           |                  |            |

| Внешние ссылки                     | Тестирование     | 7          |
|------------------------------------|------------------|------------|
| (вставка в чертеж                  | 1                |            |
| изображений pdf,                   |                  |            |
| растра, подложки).                 |                  |            |
| Масштабирование                    |                  |            |
| объектов.                          |                  |            |
| Выполнение чертежа                 | Тестирование     | 7          |
| по подложке (планы                 | Самостоятельные  | 1          |
| 1-го этажа и                       | работы           |            |
| мансарды):                         |                  |            |
| - формирование слоев               |                  |            |
| - формирование                     |                  |            |
| массива осей                       |                  |            |
| - изображение стен                 |                  |            |
| (мультилиния)                      |                  |            |
| - вставка окон и                   |                  |            |
| дверей (модуль                     |                  |            |
| СПДС)                              |                  |            |
| - вычерчивание                     |                  |            |
| внутренних лестниц,                |                  |            |
| крылец                             |                  |            |
| <ul> <li>вставка блоков</li> </ul> |                  |            |
| мебели                             |                  |            |
| - штриховка полов                  |                  |            |
| - формирование                     |                  |            |
| конфигураций                       |                  |            |
| чертежа                            |                  |            |
| Вывод чертежа на                   | Тестирование     | 7          |
| печать (листы,                     | Самостоятельные  | 1 (20      |
| видовые экраны)                    | работы           | вариантов) |
|                                    | Собеседование по |            |
|                                    | самостоятельным  |            |
|                                    | работам          |            |

## 1 ОЦЕНОЧНЫЕ МАТЕРИАЛЫ, НЕОБХОДИМЫЕ ДЛЯ ОЦЕНКИ ЗНАНИЙ, УМЕНИЙ И НАВЫКОВ ДЕЯТЕЛЬНОСТИ В ПРОЦЕССЕ ОСВОЕНИЯ ДИСЦИПЛИНЫ

Таблица 2 – Формируемые компетенции

|                                                                                 |                                                                                | Оценочные        |
|---------------------------------------------------------------------------------|--------------------------------------------------------------------------------|------------------|
| Код и наименование                                                              | код и наименование индикатора достижения                                       | материалы        |
| компетенции                                                                     | компетенции (части компетенции)                                                | и средства       |
|                                                                                 | Mowar 1                                                                        | · · · · ·        |
| CIICCOCH                                                                        |                                                                                |                  |
| решать задачи                                                                   | Осооенности интерфеиса современных ве                                          | ерсии системы    |
| профессиональнои                                                                | nanoCAD (вкладки, группы, основные ком                                         | анды, панели с   |
| деятельности на                                                                 | дополнительными инструментами, панель б                                        | ыстрого доступа, |
| основе использования                                                            | функциональная панель, командная ст                                            | рока, строка     |
| теоретических и                                                                 | состояния).                                                                    |                  |
| практических основ                                                              | ОПК-1.9.                                                                       | Тестирование     |
| естественных и                                                                  | Решение инженерно-геометрических задач                                         |                  |
| технических наук, а                                                             | графическими способами                                                         | Самостоятельная  |
| также                                                                           | $O\Pi K-2.3$                                                                   | работа           |
| математического                                                                 | Представление информации с помощью                                             | Собеселование    |
|                                                                                 |                                                                                | по               |
| $O\Pi K_2$ $C\pi ocofered$                                                      | тохиологий                                                                     |                  |
| DIIK-2 CHOCOUCH                                                                 |                                                                                | Самостоятельной  |
| вести обработку,                                                                | UIIK-2.4.                                                                      | paoore           |
| анализ и                                                                        | Применение прикладного                                                         |                  |
| представление                                                                   | программного обеспечения для разработки и                                      |                  |
| информации в                                                                    | оформления технической документации.                                           |                  |
| профессиональной                                                                |                                                                                |                  |
| деятельности с                                                                  |                                                                                |                  |
| использованием                                                                  |                                                                                |                  |
| информационных и                                                                |                                                                                |                  |
| компьютерных                                                                    |                                                                                |                  |
| технологий                                                                      |                                                                                |                  |
| ОПК-1 Способен                                                                  | Модуль 2.                                                                      |                  |
| решать задачи                                                                   | Настройка чертежа (цвет рабочей зоны: се                                       | тка и привязка.  |
| профессиональной                                                                | функционал правой кнопки мыши. созлан                                          | ие примитивов:   |
| леятельности на                                                                 | команды группы Черчение                                                        |                  |
| основе использования                                                            |                                                                                |                  |
| теоретицеских и                                                                 |                                                                                | Самостоятельная  |
|                                                                                 | гешение инженерно-теометрических задач                                         | pauora           |
| практических основ                                                              | графическими спосооами                                                         | Сооеседование    |
| естественных и                                                                  | UIIK-2.3.                                                                      | ПО               |
| технических наук, а                                                             | Представление информации с помощью                                             | самостоятельнои  |
| также                                                                           | информационных и компьютерных                                                  | работе           |
| математического                                                                 | технологий.                                                                    |                  |
| аппарата                                                                        | ОПК-2.4.                                                                       |                  |
| ОПК-2 Способен                                                                  |                                                                                |                  |
| вести обработку,                                                                | применение прикладного                                                         |                  |
| 1 5,                                                                            | программного обеспечения для разработки и                                      |                  |
| анализ и                                                                        | программного обеспечения для разработки и оформления технической документации. |                  |
| анализ и представление                                                          | программного обеспечения для разработки и оформления технической документации. |                  |
| анализ и<br>представление<br>информации в                                       | программного обеспечения для разработки и оформления технической документации. |                  |
| анализ и<br>представление<br>информации в<br>профессиональной                   | программного обеспечения для разработки и оформления технической документации. |                  |
| анализ и<br>представление<br>информации в<br>профессиональной<br>деятельности с | программного обеспечения для разработки и оформления технической документации. |                  |

| информационных и      |                                                      |                 |
|-----------------------|------------------------------------------------------|-----------------|
| компьютерных          |                                                      |                 |
| технологий            |                                                      |                 |
| ОПК-1 Способен        |                                                      |                 |
| решать задачи         |                                                      |                 |
| профессиональной      |                                                      |                 |
| деятельности на       |                                                      |                 |
| основе использования  |                                                      |                 |
| теоретических и       |                                                      |                 |
| практических основ    |                                                      |                 |
| естественных и        |                                                      |                 |
| технических наук, а   |                                                      |                 |
| также                 | Молил З                                              |                 |
| математического       | Тиодуль 5.<br>Волактивование примитивов (повеменнени |                 |
| аппарата              | гедактирование примитивов (перемещени                | е, копирование, |
| ОПК-2 Способен        | поворот, зеркало, растягивание, масш                 | accup)          |
| вести обработку,      | сопряжение, подобие, разбивка, м                     | ассив).         |
| анализ и              |                                                      |                 |
| представление         |                                                      |                 |
| информации в          |                                                      |                 |
| профессиональной      |                                                      |                 |
| деятельности с        |                                                      |                 |
| использованием        |                                                      |                 |
| информационных и      |                                                      |                 |
| компьютерных          |                                                      |                 |
| технологий            |                                                      |                 |
|                       | ОПК-1.9.                                             | Самостоятельная |
|                       | Решение инженерно-геометрических задач               | работа          |
|                       | графическими способами                               | Собеседование   |
|                       | ОПК-2.3.                                             | ПО              |
|                       | Представление информации с помощью                   | самостоятельной |
|                       | информационных и компьютерных                        | работе          |
|                       | технологий.                                          |                 |
|                       | ОПК-2.4.                                             |                 |
|                       | Применение прикладного                               |                 |
|                       | программного обеспечения для разработки и            |                 |
|                       | оформления технической документации.                 |                 |
| ОПК-6 Способен        |                                                      |                 |
| участвовать в         |                                                      |                 |
| проектировании        |                                                      |                 |
| объектов              |                                                      |                 |
| строительства и       |                                                      |                 |
| жилищно-              |                                                      |                 |
| коммунального         | Модуль 4.                                            |                 |
| хозяйства, в          | Установка стилей: текста, размеров,                  | выноски,        |
| подготовке расчетного | мультивыноски.                                       |                 |
| и технико-            |                                                      |                 |
| экономического        |                                                      |                 |
| обоснований их        |                                                      |                 |
| проектов, участвовать |                                                      |                 |
| в подготовке          |                                                      |                 |
| проектной             |                                                      |                 |

| документации, в том |                                            |                 |
|---------------------|--------------------------------------------|-----------------|
| числе с             |                                            |                 |
| использованием      |                                            |                 |
| средств             |                                            |                 |
| автоматизированного |                                            |                 |
| проектирования и    |                                            |                 |
| вычислительных      |                                            |                 |
| программных         |                                            |                 |
| комплексов          |                                            |                 |
|                     | ОПК-6.6.                                   | Самостоятельные |
|                     | Выполнение графической части проектной     | работы          |
|                     | документации здания, инженерных систем, в  | Собеседование   |
|                     | т.ч. с использованием средств              | ПО              |
|                     | автоматизированного проектирования.        | самостоятельным |
|                     |                                            | работам         |
|                     |                                            |                 |
|                     | Модуль 5.                                  |                 |
|                     | Создание таблиц: нестандартной, из базы,   |                 |
|                     | загруженной из файла, импортированной      |                 |
|                     | из Excel, преобразование таблиц.           |                 |
|                     | ОПК-6.6.                                   | Самостоятельные |
|                     | Выполнение графической части проектной     | работы          |
|                     | документации здания, инженерных систем, в  | Собеседование   |
|                     | т.ч. с использованием средств              | ПО              |
|                     | автоматизированного проектирования.        | самостоятельным |
|                     |                                            | работам         |
|                     |                                            |                 |
|                     | Модуль б.                                  |                 |
|                     | Внешние ссылки (вставка в чертеж           |                 |
|                     | изображений pdf, растра, подложки).        |                 |
|                     | Масштаоирование объектов.                  |                 |
|                     | OIIK-6.6.                                  | Самостоятельные |
|                     | Выполнение графическои части проектнои     | работы          |
|                     | документации здания, инженерных систем, в  | Собеседование   |
|                     | т.ч. с использованием средств              | ПО              |
|                     | автоматизированного проектирования.        | самостоятельным |
|                     |                                            | раоотам         |
|                     | Монул 7                                    |                 |
|                     |                                            |                 |
|                     | модуль Спдс. выполнение чертежа по         |                 |
|                     | подложке (планы 1-го этажа и мансарды):    |                 |
|                     | - формирование слоев;                      |                 |
|                     | - формирование массива осеи;               |                 |
|                     | - изображение стен;                        |                 |
|                     | - вставка окон и дверей (модуль СПДС);     |                 |
|                     | - вычерчивание внутренних лестниц,         |                 |
|                     | крылец;                                    |                 |
|                     | <ul> <li>вставка блоков мебели;</li> </ul> |                 |
|                     | - штриховка полов;                         |                 |
|                     | - формирование конфигураций чертежа        |                 |

| ОПК-6.6.                                  | Самостоятельные |
|-------------------------------------------|-----------------|
| Выполнение графической части проектной    | работы          |
| документации здания, инженерных систем, в | Собеседование   |
| т.ч. с использованием средств             | ПО              |
| автоматизированного проектирования.       | самостоятельным |
|                                           | работам         |
|                                           | _               |
| Модуль 8.                                 |                 |
| Вывод чертежа на печать (листы, видовые   |                 |
| экраны)                                   |                 |
|                                           |                 |
| ОПК-6.6.                                  | Самостоятельные |
| Выполнение графической части проектной    | работы          |
| документации здания, инженерных систем, в | Собеседование   |
| т.ч. с использованием средств             | ПО              |
| автоматизированного проектирования.       | самостоятельным |
|                                           | работам         |
|                                           | _               |

#### Оценочные материалы и средства для проверки сформированности компетенций

**Модуль 1.** Особенности интерфейса современных версий системы nanoCAD (вкладки, группы, основные команды, панели с дополнительными инструментами, панель быстрого доступа, функциональная панель, командная строка, строка состояния).

#### Компьютерное тестирование (ТСк)

Выберите один правильный вариант ответа:

1.Для чего предназначена система nanoCAD?

для игр для редактирования текста +для построения чертежей и двух - и трехмерных изображений для рисования для проверки на вирус

2. Один из вариантов начала работы - Простейший шаблон - позволяет ...

открыть варианты имеющихся шаблонов и выбрать один из них вызвать Мастера шаблонов создать шаблон + открыть чистый лист для создания чертежа завершение работы

3.Какая фирма разработала систему nanoCAD?

AutoDesk +nanosoft Microsoft Apple Unix Macintosh

4. Какая клавиша открывает текстовое окно Командной строки?

+F2

F8

F3

5. Элементы окна nanoCAD: счетчик координат служит для ...

подсчета команд ввода команды перемещения по полю чертежа +ориентировки на поле чертежа выбора команд

6. Строка, в которой в основном происходит диалог пользователя с системой:

строка заголовка строка режимов строка командной панели инструментов + командная строка ниспадающее меню

7. Основная система координат, в которой по умолчанию начинается работа с системой:

полярная мировая +декартовая относительная системная

8. Строка, в которой расположены счетчик координат и кнопки режимов:

строка заголовка строка командной панели инструментов +строка состояния командная строка рабочая зона

9. Какую клавишу надо нажать после набора команды, которая является указателем начала обработки команды?

+Enter или правая кнопка мыши Delete Esc End Tab

10.Какая клавиша прерывает уже начавшую работу любой команды?

Enter; Delete; +Esc; End; Tab.

11. Под каким расширением хранятся файлы системы nanoCAD?

+dwg dwc dpt nanoCad cad

12. Какие виды интерфейса есть в Платформе nanoCAD?

аннотативный ассоциативный +классический +ленточный

13. Какое сочетание клавиш открывает функциональную панель «Свойства»?

+Ctrl+1 Ctrl+F4 Ctrl+F1

14. Какая кнопка включает или выключает режим отображения толщины элементов чертежа?

+вес;
отображение сетки
модель;
динамический ввод
шаг.
15.Какая кнопка позволяет переключаться между пространствами модели и листа?
След (ОТС – Прив)
Поляр (ОТС-Поляр)
+Модель
Веслин
Сетка.
16. Как задаются координаты объектов
С клавиатуры через запятую
+С клавиатуры, используя клавишу Таb
Курсором мыши

Все ответы верны

 17. В каком меню в Платформе nanoCAD можно найти готовые штмпы и форматки?
 Вставка +настройка-инструменты вид оформление

18. В каком формате хранятся файла стандаров .dwt .dwg +.dws dxf

## Самостоятельная работа

1. Построить фигуры с помощью команд Дуга и Круг, используя привязки к характерным геометрическим точкам объектов и автоотслеживание

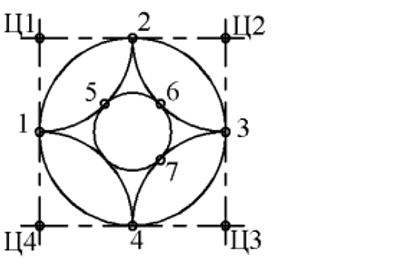

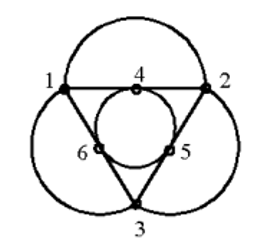

2. Построить командой Полилиния многоугольник по размерам

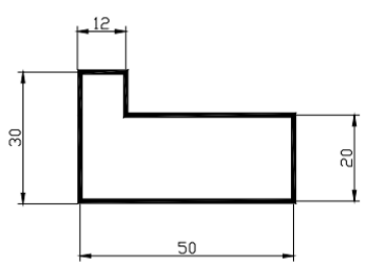

3. Построить с помощью команд Полилиния и Отрезок указанную на рисунке фигуру, используя объектную привязку

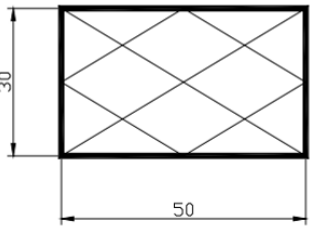

4. Построить командой Полилиния произвольную ломаную при включенном режиме Орто

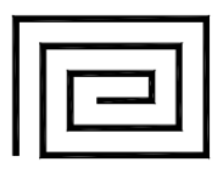

5. Построить прямоугольники по координатам углов: первый - (95, 280), (135, 260) толщиной 1мм; второй - (110, 270), (150,250) толщиной 2 мм

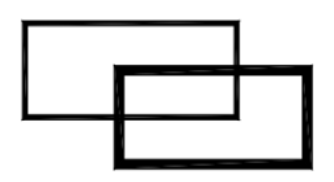

6. Построить командой Полигон правильные многоугольники:

- семиугольник, вписанный в окружность радиуса 18 мм с центром в точке с координатами 110, 220;

- пятиугольник, описанный вокруг окружности радиуса 15 мм с центром в точке с координатами 145,225.

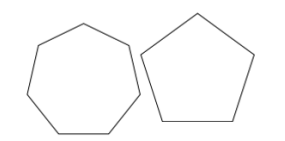

7. Построить окружность в прямоугольнике по двум касательным, размеры – произвольные.

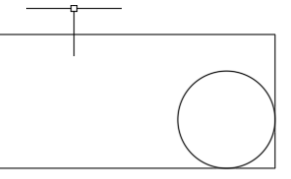

8. Построить окружность в семиугольнике по трем касательным

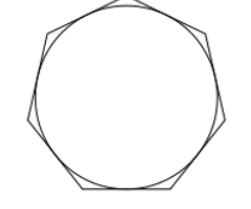

9. Используя режимы объектной привязки внутри пятиугольника провести внутренние линии

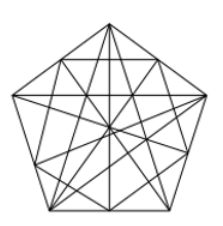

- 10. Командой Точка по строить две точки, задав их стиль
- 11. Построенные точки соединить с характерными точками окружностей, используя объектную привязку

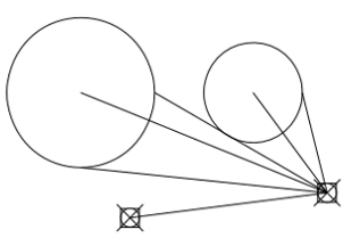

12. Построить две окружности и вписать в них два эллипса

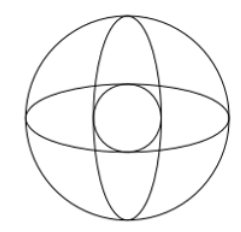

13. Командой Сплайн построить сплайн кривую по произвольным размерам

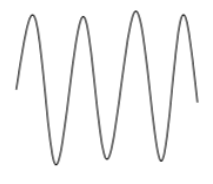

14. Командой Мультилиния построить объект по произвольным размерам. Расстояние между линиями подобрать самостоятельно опцией Масштаб

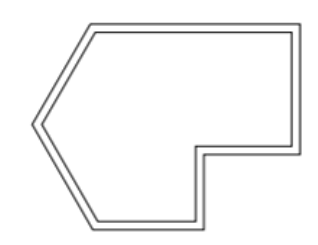

15. Построить указанную фигуру

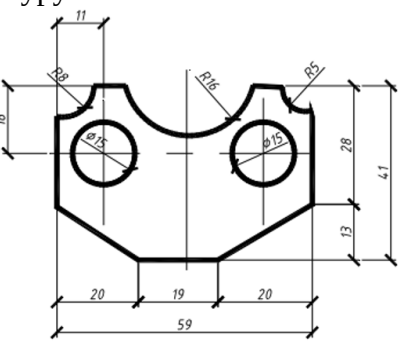

16. Построить указанную фигуру

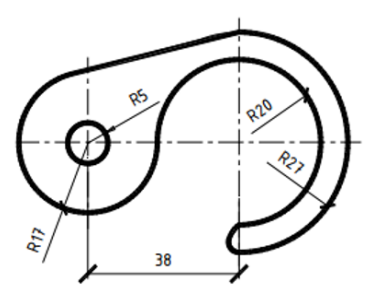

Все указанные задания разместить равномерно на экране монитора для демонстрации преподавателю.

#### Вопросы для собеседования

- 1.Классификация команд с точки зрения выполняемых функций
- 2. Классификация команд с точки зрения диалога с пользователем (привести примеры).
- 3. Определение опции команды.
- 4. Способы выбора опции команды.
- 5. Способы задания команд.
- 6. Способы завершения команд.

- 7. Отмена результата предыдущей команды.
- 8. Отмена результата шага команды.
- 9. Повтор последней команды.
- 10.Координаты для задания двухмерных точек.
- 11. Применение сетки.
- 12. Применение шаговой привязки.
- 13. Режим полярного отслеживании.
- 14. Режим объектного отслеживании.
- 15. Какие настройки необходимы для режима объектного отслеживания.
- 16. Определение объектных привязок.
- 17. Способы работы с объектными привязками.
- 18. Объектные привязки (перечень).

# Таблица 3 – Критерии оценки сформированности компетенций по результатам тестирования

| Код и наименование | Критерии оценивания сформированности компетенции |                     |                      |  |
|--------------------|--------------------------------------------------|---------------------|----------------------|--|
| индикатора         |                                                  | (части компетенции) |                      |  |
| достижения         | на базовом уровне                                | на повыше           | енном уровне         |  |
| компетенции (части | соответствует оценке                             | соответствует       | соответствует оценке |  |
| компетенции)       | «удовлетворительно»                              | оценке «хорошо»     | «отлично»            |  |
|                    | 50-64% от                                        | 65-85% от           | 86-100% от           |  |
|                    | максимального балла                              | максимального       | максимального балла  |  |
|                    |                                                  | балла               |                      |  |
| ОПК-1.9.           |                                                  | Знать:              |                      |  |
| Решение            | элементы интерфейса                              | элементы            | элементы интерфейса  |  |
| инженерно-         | пакета nanoCad                                   | интерфейса пакета   | пакета nanoCad       |  |
| геометрических     |                                                  | nanoCad,            |                      |  |
| задач              |                                                  | Уметь:              |                      |  |
| графическими       | в основном                                       | с достаточно        | уверенно и быстро    |  |
| способами.         | ориентируется в                                  | высокой долей       | ориентируется в      |  |
| ОПК-2.3.           | командах панели                                  | самостоятельности   | командах панели      |  |
| Представление      | инструментов, в                                  | ориентируется в     | инструментов,        |  |
| информации с       | основном правильно                               | командах панели     | правильно и          |  |
| помощью            | работает с командной                             | инструментов,       | оперативно работает  |  |
| информационных и   | строкой; решает                                  | правильно           | с командной строкой, |  |
| компьютерных       | инженерно-                                       | работает с          | оперирует терминами  |  |
| технологий.        | геометрические                                   | командной           | и понятиями          |  |
| ОПК-2.4.           | задачи графическими                              | строкой; решает     | графического пакета  |  |
| Применение         | способами;                                       | инженерно-          | nanoCad; уверенно    |  |
| прикладного        |                                                  | геометрические      | решает инженерно-    |  |
| программного       |                                                  | задачи              | геометрические       |  |
| обеспечения для    |                                                  | графическими        | задачи графическими  |  |
| разработки и       |                                                  | способами;          | способами            |  |
| оформления         |                                                  | оперирует           |                      |  |
| технической        |                                                  | терминами и         |                      |  |
| документации.      |                                                  | понятиями           |                      |  |
|                    |                                                  | графического        |                      |  |
|                    |                                                  | пакета nanoCad      |                      |  |
|                    |                                                  | Владеть:            |                      |  |

| навыками     | работы    | В  | навыками  | и работы в | навыками   | работы в   |
|--------------|-----------|----|-----------|------------|------------|------------|
| пакете папо  | Cad,      |    | пакете    | nanoCad,   | пакете     | nanoCad,   |
| при ответах  | к допуска | ет | навыками  | 1          | навыками   | уверенного |
| малосущест   | венные    |    | уверенно  | ГО         | пользовате | ля         |
| погрешност   | ч,        |    | пользоват | геля       | программн  | ЮГО        |
| искажения    | логическо | ой | программ  | иного      | комплекса  |            |
| последовате  | ельности, |    | комплекс  | a.         |            |            |
| не           | точну     | ю  |           |            |            |            |
| аргументаци  | ИЮ        |    |           |            |            |            |
| теоретическ  | КИХ       |    |           |            |            |            |
| положений    |           |    |           |            |            |            |
| испытывает   |           |    |           |            |            |            |
| затруднения  | я п       | ри |           |            |            |            |
| ответах на в | вопросы.  |    |           |            |            |            |

## Модуль 2. Настройка чертежа

### Компьютерное тестирование (ТСк)

Выберите один или несколько правильных вариантов ответа:

- 1. Какое сочетание клавиш вызывает команду «Отрезок»
  - ctrl+alt+n + ctrl+alt+L ctrl+L
- 2. Что из перечисленного относится к вспомогательным линиям
  - +прямая +луч спираль сплайн
- 3. Можно ли при работе с полилинией перейти в режим построения дуговых сегментов?

нет

+да

- 4. Какая команда используется для выделения основных надписей и пометок на чертеже?
  - маскировка спираль
  - +облако
- 5. Какие опции не используются при построении круга?
  - +2 точки касания, диаметр
  - 3 точки касания
  - центр, радиус
  - +4 точки, радиус
- 6. Какие виды массивов есть в Платформе nanoCAD?
  - прямолинейный, круговой, по траектории
  - по траектории, круговой, дуговой
  - +прямоугольный, круговой, по траектории
- 7. Секущее выделение
  - +подсвечивает область выделения зеленым цветом и затрагивает все объекты, которые попали в область выделения
  - подсвечивает область синим цветом и выделяет только те объекты, которые были выделены целиком

- 8. Как узнать длину полилинии?
  - через ФП «Свойства» «Длина»

+оба варианта верны

- с помощью команды «Общая длина»
- 9. Основная единица измерения в папоСАD

+MM

СМ

ДМ

10. Какой объект позволяет строить линию из нескольких объектов?

многоугольник сплайн +полилиния

- 11. С помощью какой панели инструментов осуществляется ввод точек?
   объектная привязка
   стандартная
   +черчение
- 12. С помощью какой панели инструментов устанавливают отображение точек?
   редактирование
   оформление
   +утилиты
- 13. Кнопка Сетка позволяет ...

включать или выключать режим привязки к точкам сетки с определенным настраиваемым шагом

+включать или выключать отображаемую в зоне лимитов сетку из точек с настраиваемым шагом

включать или выключать режим ортогональности

#### Самостоятельная работа

1. Построить окружность

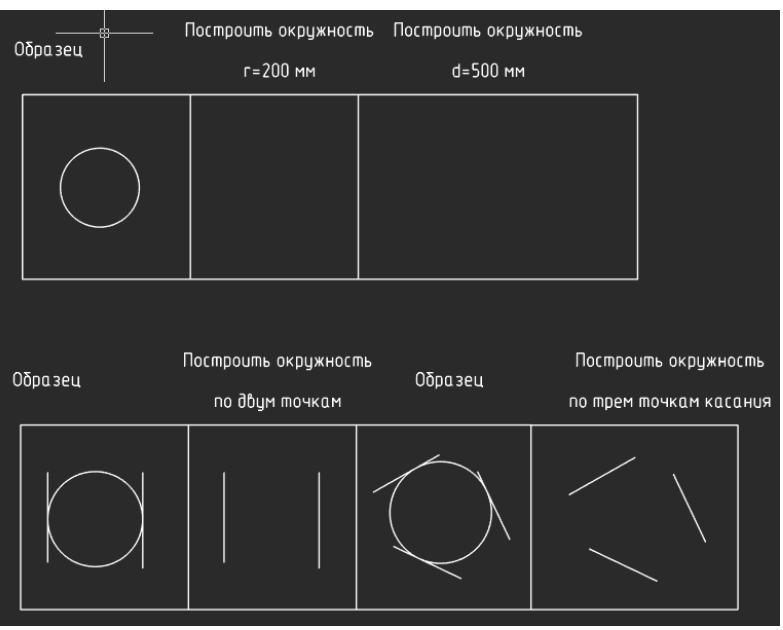

2. Выполнить построения

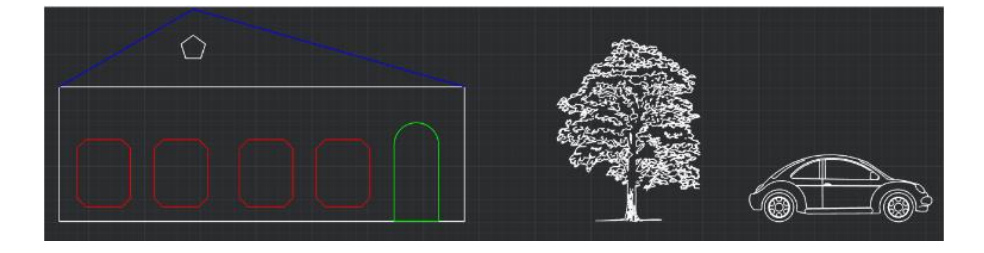

| Φα          | ςκα                                      |
|-------------|------------------------------------------|
| Пример      | Сделайте фаску 10х10                     |
|             |                                          |
| Пример      | Сделайте две фаски 10×15                 |
|             |                                          |
| Пример      | Сделайте две фаски 15x15                 |
| $\langle \$ |                                          |
| Пример      | Cdenaume dbe фаски 20x20                 |
| Поцмер      | Сделайте сопояжение с радиисом 10        |
|             |                                          |
|             |                                          |
| Пример      | Сделайте два сопряжения с радиусом 12    |
|             |                                          |
| Пример      | Сбелаите четыре сопряжения с радиусом 12 |
|             |                                          |

Модуль 3. Редактирование примитивов (перемещение, копирование, поворот, зеркало, растягивание, масштаб, обрезка, сопряжение, подобие, разбивка, массив)

### Тестирование

- 1. Что такое ассоциативный массив
  - это связь между элементами массива
    - это наличие «ручек» массива
    - +все варианты верны
    - это единый объект
- 2. Масштаб символов ...

при изменении этого масштаба размер объектов изменяется в соответствии с масштабом, а размер элементов оформления остается неизменным + это параметр настройки, в соответствии со значением которого увеличиваются

- или уменьшаются объекты оформления на чертеже
- 3. Какую операцию выполняет следующая команда

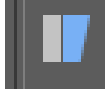

растягивание сжатие перемещение масштабирование объектов выбор объектов рамкой построение подобных объектов +растягивание, сжатие или перемещение объектов

4. Какую операцию выполняет следующая команда

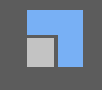

+увеличение или уменьшение объекта с сохранением пропорций выбор объектов рамкой растягивание, сжатие или перемещение объектов

5. Какую операцию выполняет следующая команда

## ١Ē١

+разделение сложного объекта на составляющие его объета увеличение или уменьшение объекта с сохранением пропорций изображение вписанного многоугольника

6. Какую операцию выполняет следующая команда

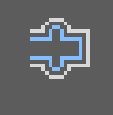

+создание подобных объектов на заданном расстоянии от исходных выбор объектов рамкой растягивание, сжатие или перемещение объектов увеличение или уменьшение объекта с сохранением пропорций

7. Какую операцию выполняет следующая команда

1

+выравнивание объектов относительно других объектов создание подобных объектов на заданном расстоянии от исходных растягивание, сжатие или перемещение объектов увеличение или уменьшение объекта с сохранением пропорций

8. Какую операцию выполняет следующая команда

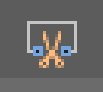

+обрезка объектов по ближайшим объектам, используемым в качестве режущих кромок

установка разрывов в размерных цепочках установка разрывов на линиях объекта

9. Какую операцию выполняет следующая команда

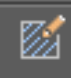

+ редактирование штриховки заполнение штриховкой замкнутой области

#### Самостоятельная работа

1. Выполнить упражнения по перемещению объектов

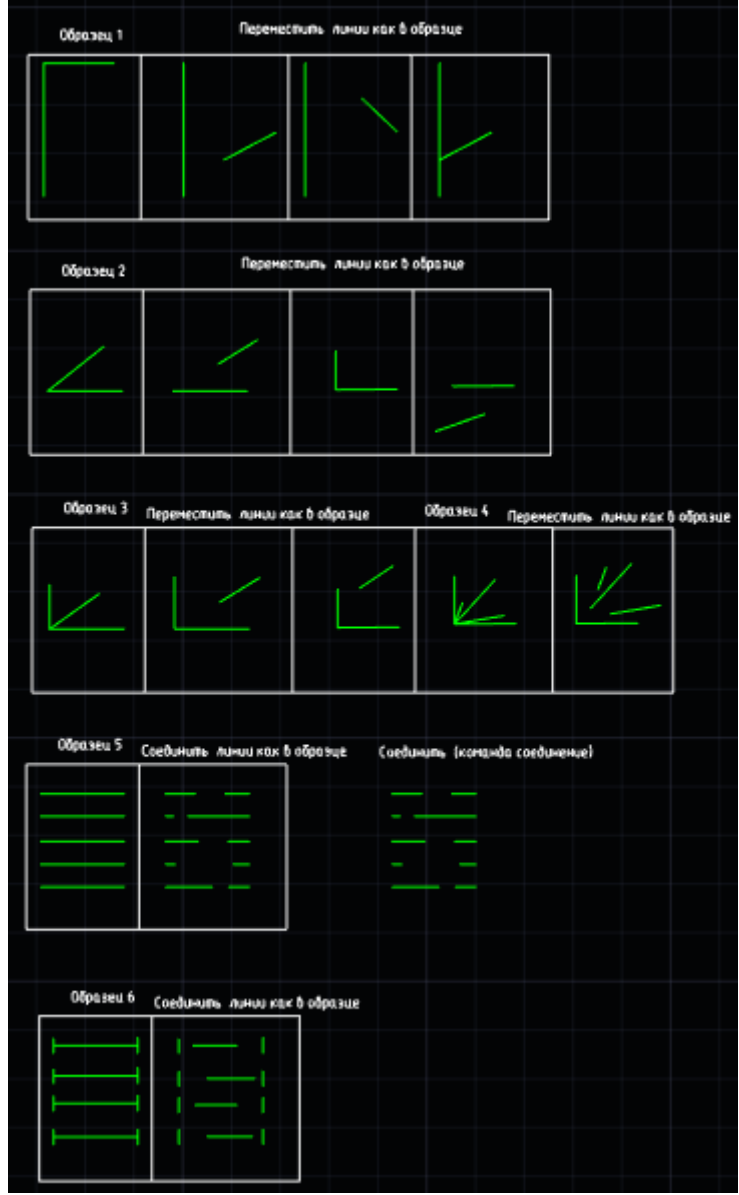

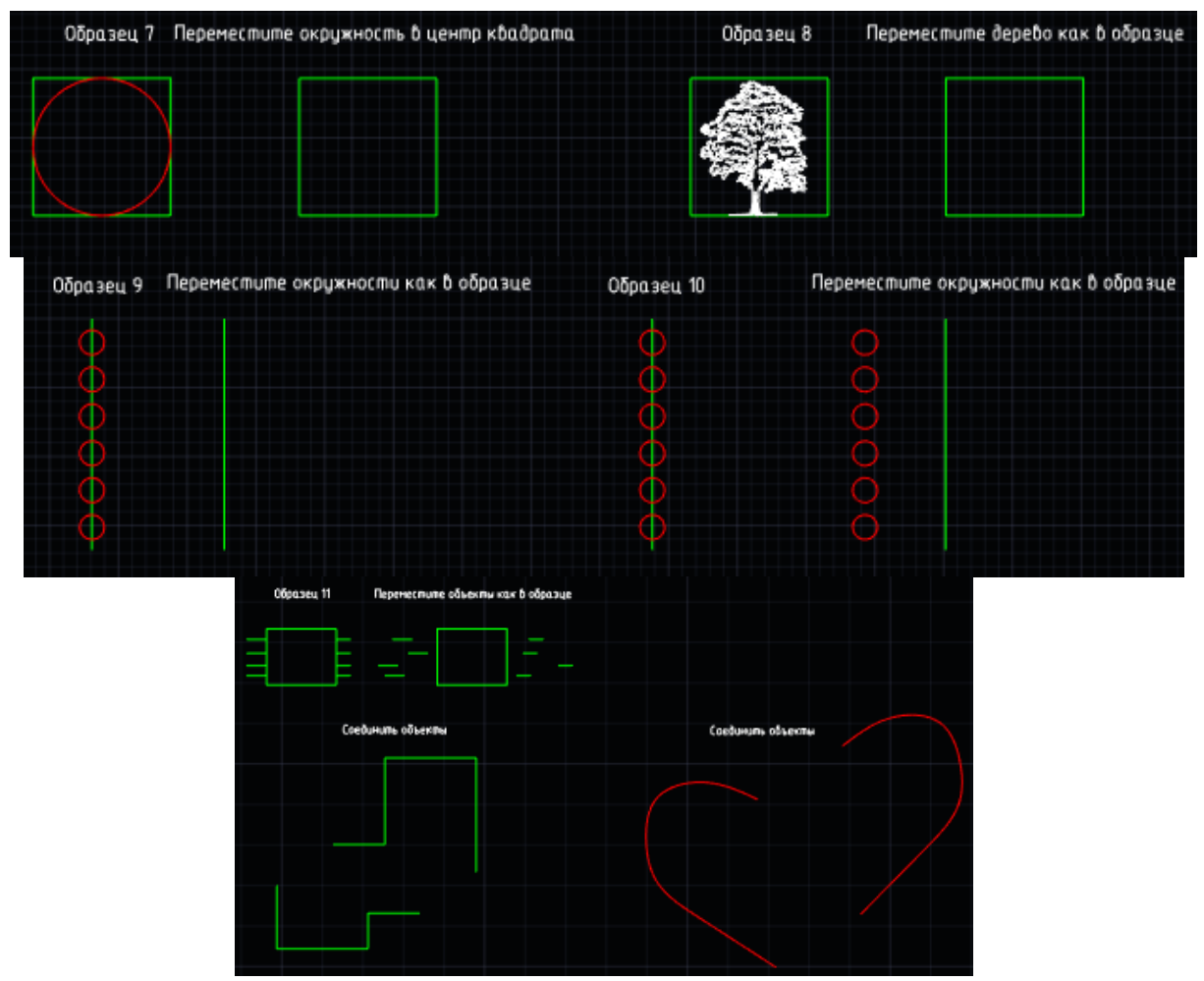

2. Выполнить упражнения по повороту объектов

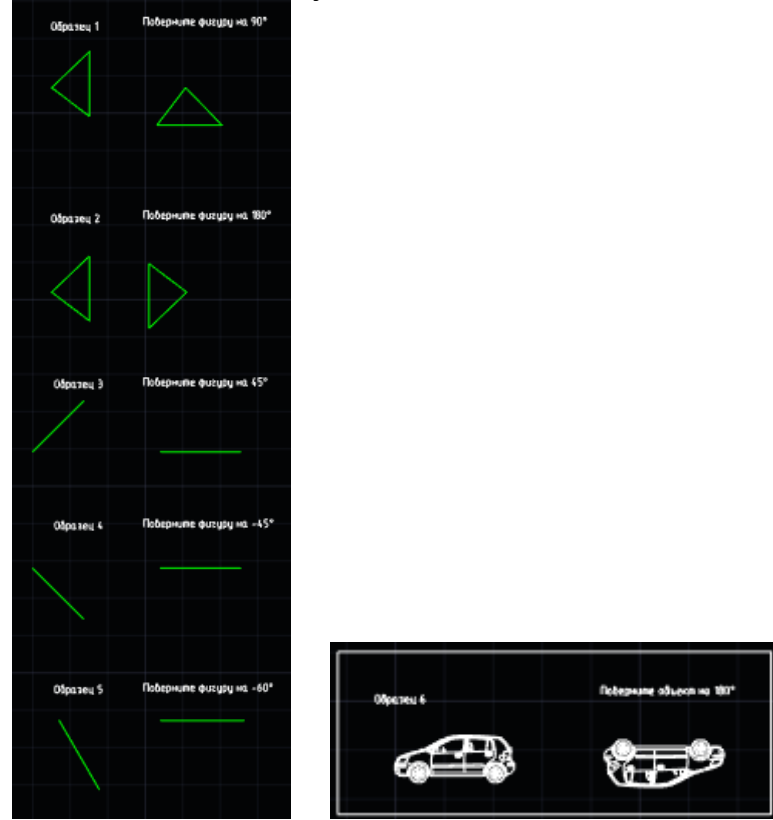

3. Выполнить упражнения по формированию массивов

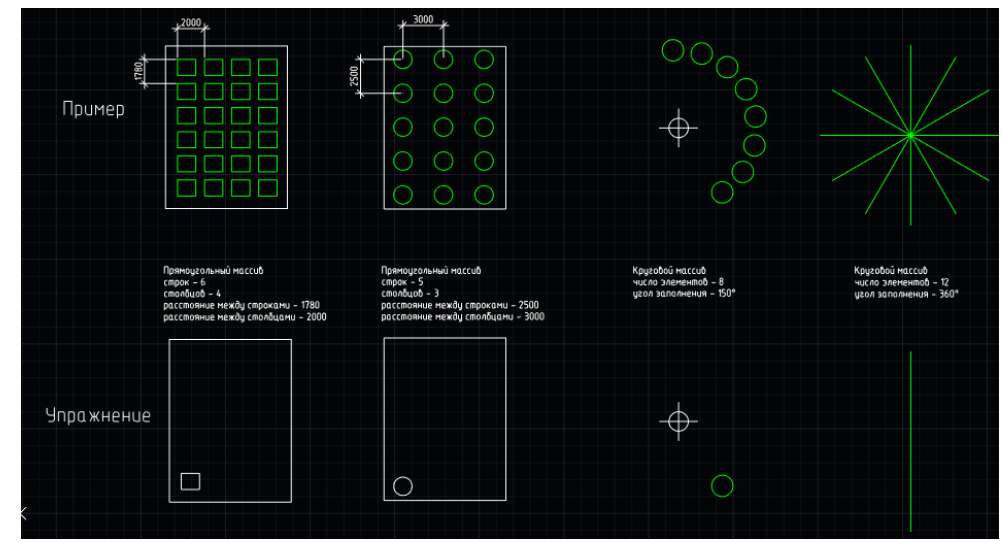

4. Выполнить упражнения от отзеркаливанию объектов

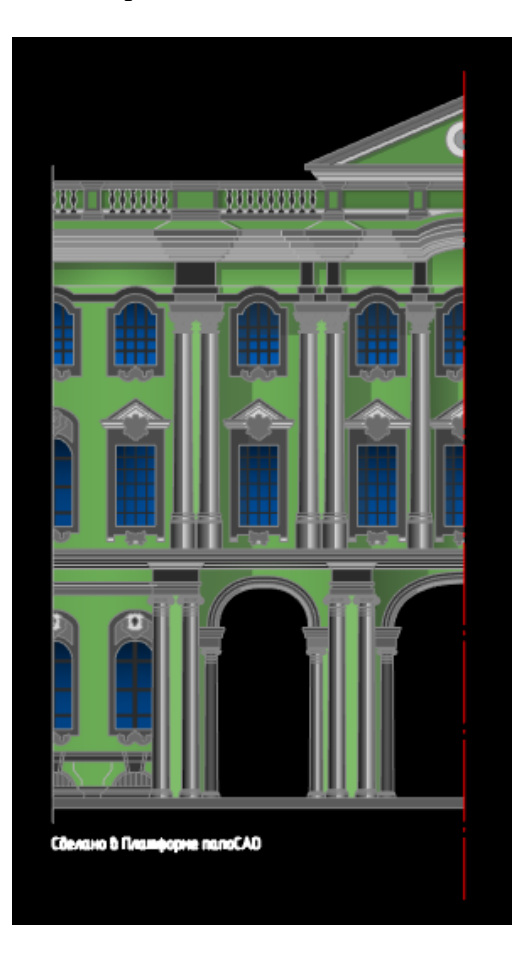

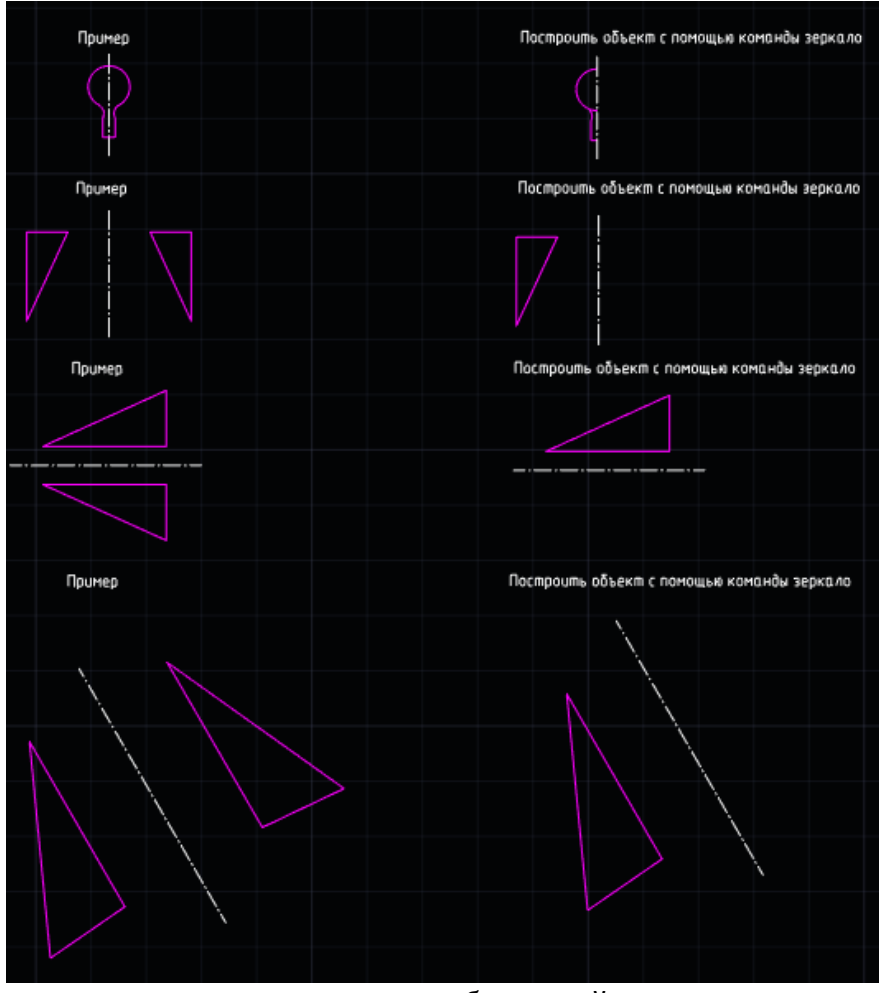

#### 5. Выполнить упражнения по копированию общих свойств

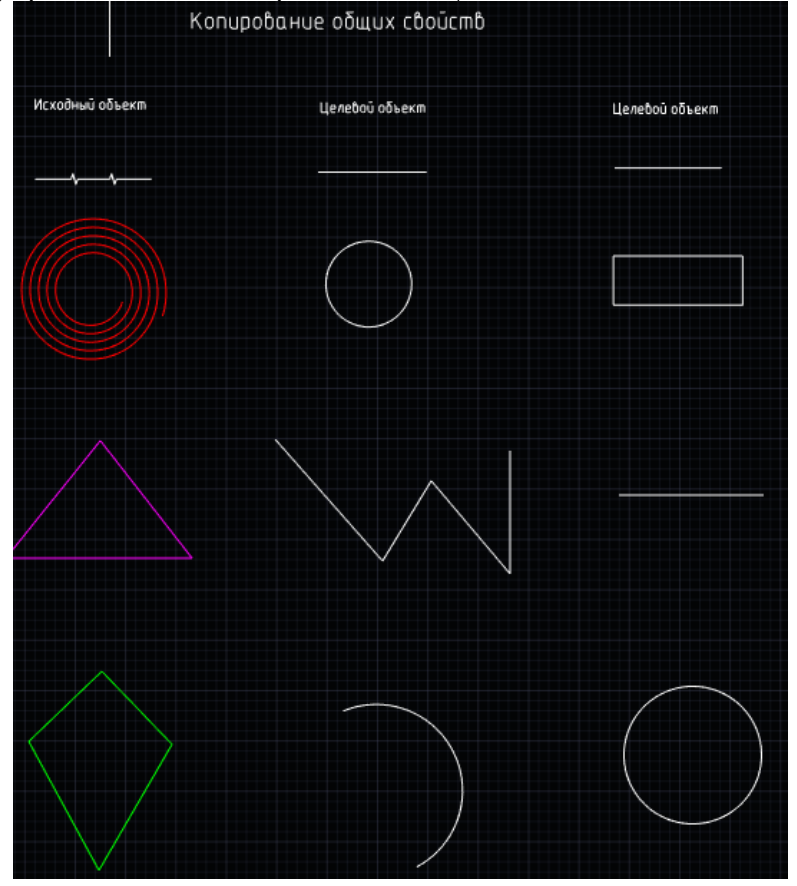

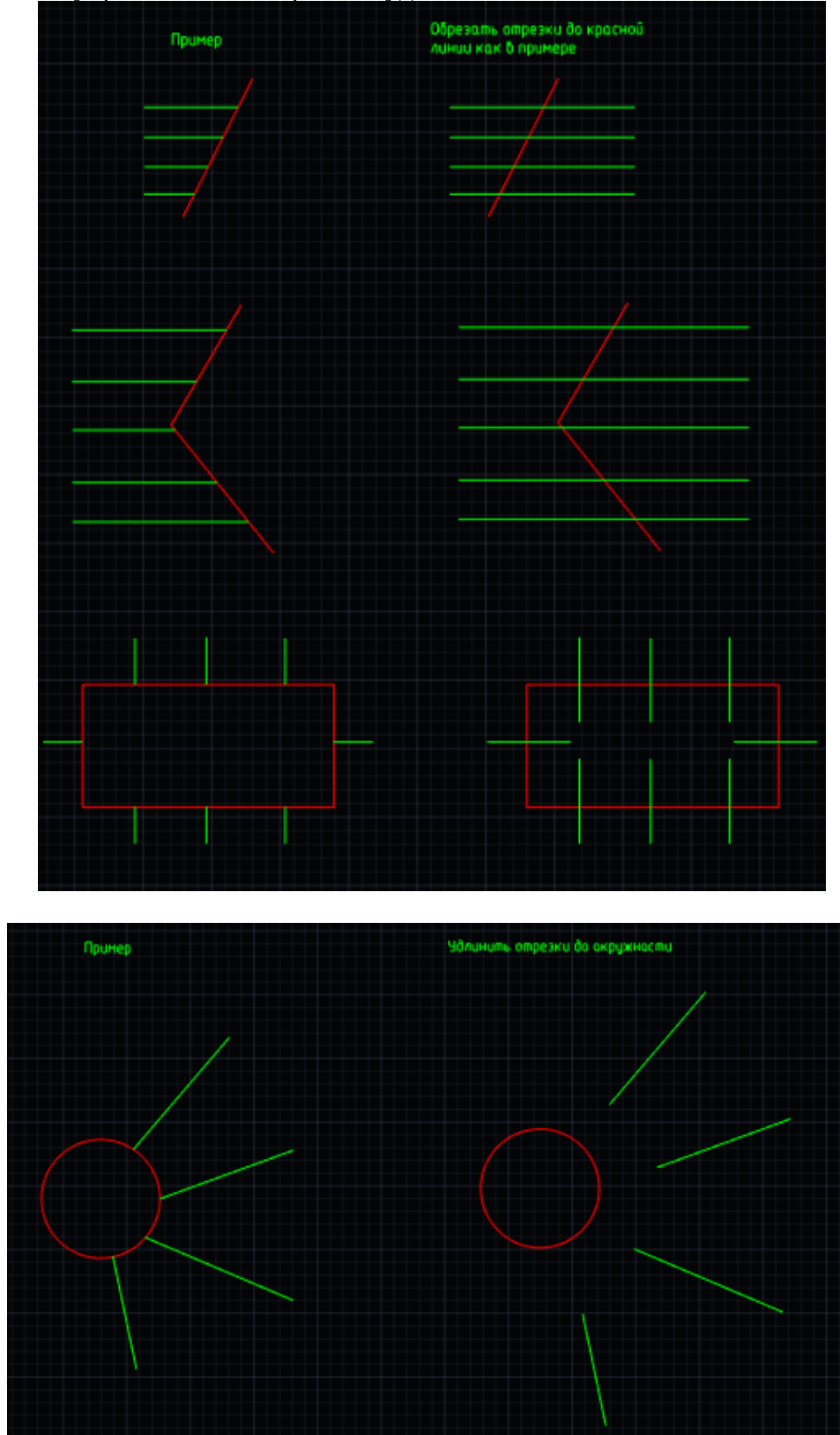

6. Выполнить упражнения по обрезке и удлинению объектов

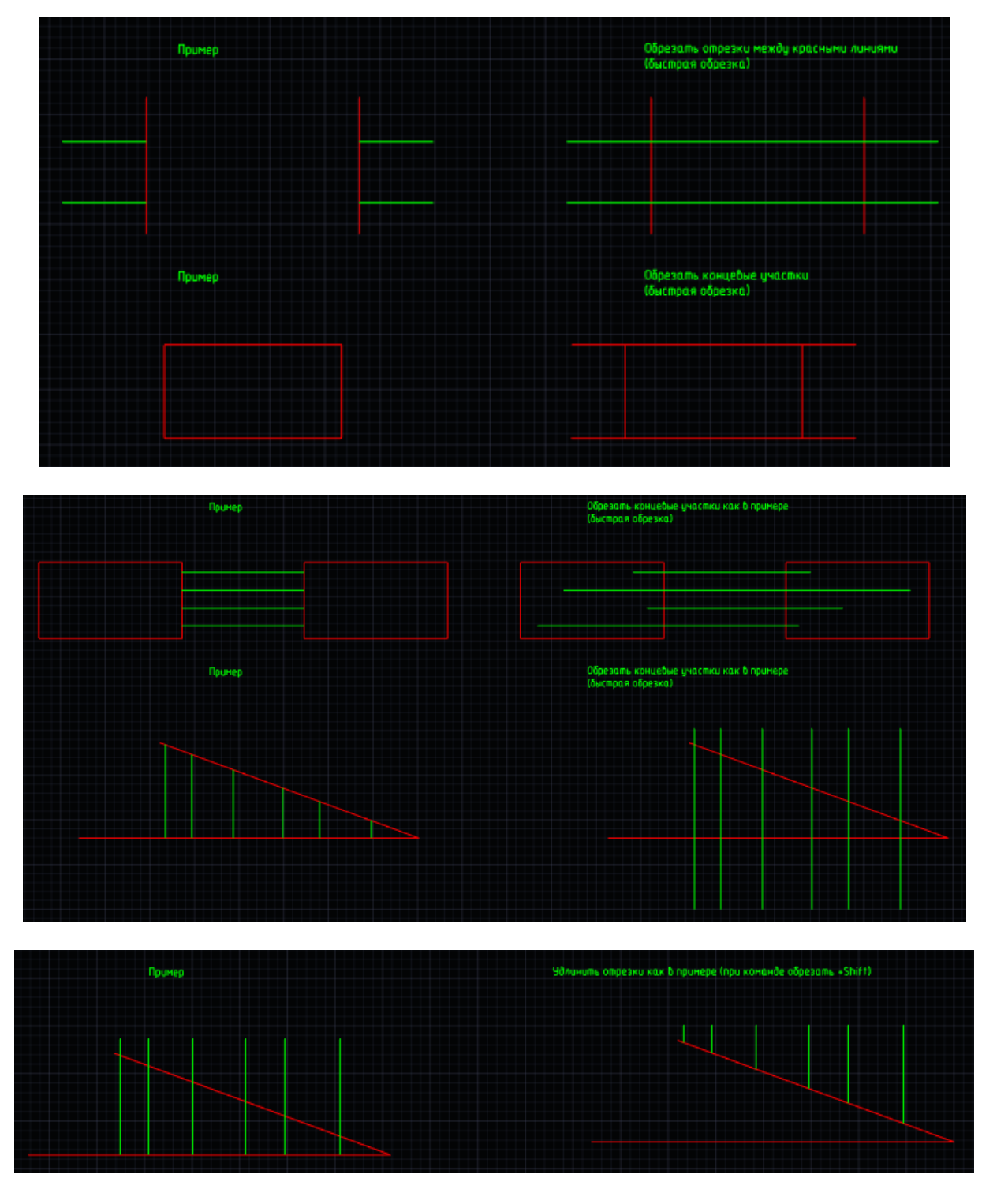

7. Выполнить упражнения по формированию подобных объектов

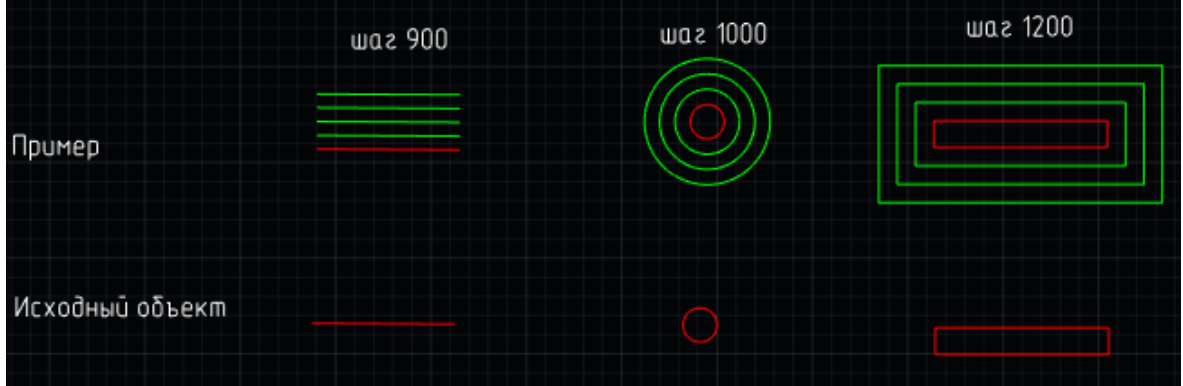

#### Модуль 4. Установка стилей: текста, размеров, выноски, мультивыноски Тестирование

- 1. Какая команда позволяет преобразовать однострочный текст в много строчный?
  - редактировать текст
  - разбить текст

+конвертировать текст

2. Укажите верный вариант на местах пропусков в тексте:

.... блока служит для связывания с блоком текстовой информации или каких-либо других данных, называемых значением ...

Варианты:

свойство определение +атрибут реквизит

- 3. Как изменить тип стрелки засечки на закрашенную замкнутую стрелку?
  - с помощью контекстного меню
  - +с помощью размерного стиля
  - с помощью тестового стиля
  - все ответы верны
- 4. Активизация какой вкладки дает возможность сформировать нужный текстовый стиль?
  - +оформление настройки вид
- 5. Активизация какой вкладки дает возможность сформировать нужный размерный стиль?
  - +оформление настройки вид
- 6. Активизация какой вкладки дает возможность сформировать нужное изображение мультивыноски?
  - +оформление
  - настройки
  - вид
- 7. Можно-ли в выноске вставить спецсимволы?
  - +можно
  - нельзя
- 8. Можно-ли изменить масштаб мультивыноски?
  - +можно

нельзя

Модуль 5. Создание таблиц: нестандартной, из базы, загруженной из файла, импортированной из Excel, преобразование таблиц

#### Тестирование

- 1. Как добавить комментарии к ячейке?
  - вставить поле
  - связать ячейку с текстом
  - +воспользоваться свойствами ячейки
- 2. Выберите неправильный вариант ответа
  - В nanoCAD поддерживаются следующие типы таблиц: отчет по выборке объектов

нестандартная +импортировать из PowerPoint загрузить из базы из буфера обмена

3. Можно ли в таблицу nanoCAD вставить блок?

+можно

нельзя

4. Загрузить таблицу из базы элементов:

+можно

нельзя

5. Можно ли в таблицу nanoCAD вставлять символы?

+можно

нельзя

6. Активизация какой вкладки дает возможность сформировать нужное изображение таблицы?

+оформление настройки

вид

7. Возможно-ли преобразование таблиц .dwg в таблицы nanoCAD?

+возможно

невозможно

8. Возможно-ли преобразование таблиц nanoCAD. в таблицы .dwg ? +возможно

невозможно

## Модуль 6. Внешние ссылки (вставка в чертеж изображений pdf, pacтpa). Масштабирование объектов.

#### Тестирование

- 1. Какие виды растровых изображений поддерживается Платформой nanoCAD? (отметить все правильные ответы)
  - определительный +цветной +монохромный
  - Автоматический
- Какая команда дает возможность вставить растровую картинку: +вставка оформление

вид

настройки

- С помощью какой команды можно масштабировать растровую картинку: +опорный отрезок масштаб изменить масштаб
- Для чего растровую картинку переводят в монохромное изображение?
   + для точности построений при оцифровке чертежа для устранения нелинейных искажений растра для выравнивания растра
- Какой командой можно уменьшить яркость подложки? яркость контрастность

+прозрачность

- б. Для чего применяется команда «Калибровка» при вставке растрового изображения?
   + применяется для устранения произвольных (линейных и нелинейных) искажений применяется при установке требуемого масштаба изображения
   применяется при установке требуемых толщин линий
- 7. Можно-ли выполнить корректировку текста в растровом изображении?
   + можно
  - нельзя

## Модуль 7. Модуль СПДС. Выполнение чертежа по подложке (планы 1-го этажа и мансарды)

#### Тестирование

1. Можно ли создавать группу слоев в уже существующей группе слоев? +можно

нельзя

- 2. Верно ли утверждение:
  - При блокировке слоя, объекты, расположенные на нем перестанут отражаться? верно

+неверно

3. Можно ли преобразовать таблицу .dwg в таблицу nanoCAD?

+да, можно

- нет, преобразовать можно только таблицы nanoCAD в таблицы .dwg
- 4. Верно ли утверждение:

Диалоговое окно «Стили таблиц» позволяет создать и настроить стили таблиц nanoCAD

верно

+неверно

5. Группировка слоев необходима, ...

для формирования списка слоев, удовлетворяющих критериям отбора для создания резервных копий параметров слоев +когда документ содержит большое количество слоев или требуется часто менять настройки нескольких слоев

6. Можно ли настроить автонумерацию PDF файлов?

+да

нет

7. Можно ли копировать один или несколько объектов на другой слой?

+можно

нельзя

Самостоятельная работа Выполнение чертежа - планы 1-го этажа и мансарды с использованием подложки

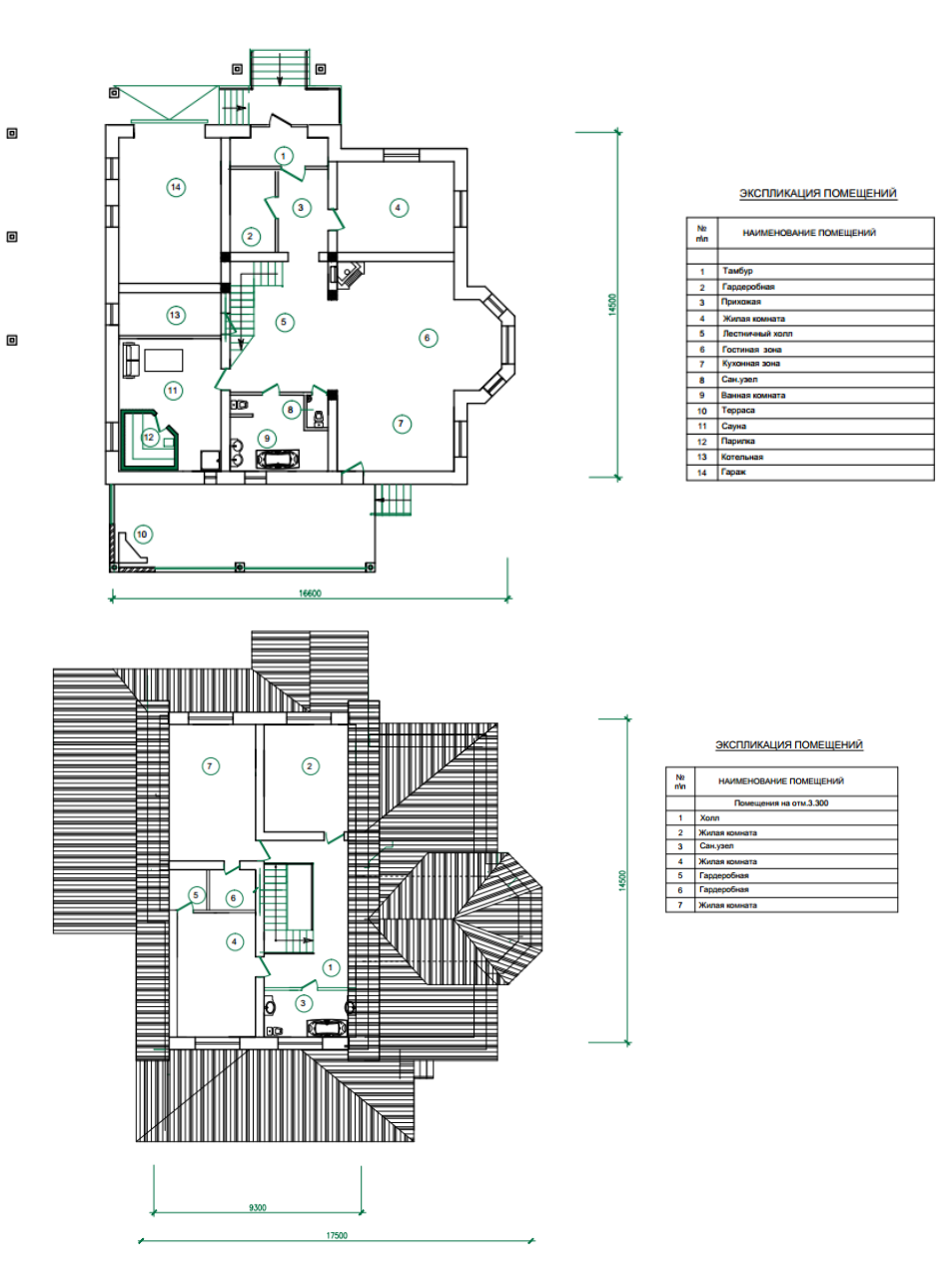

## Модуль 8. Вывод чертежа на печать Тестирование

 Конфигурация слоев – это: +резервные копии параметров слоев

списки слоев с заданными критериями отбора

- Какие PDF-принтеры есть в платформе nanoCAD? (указать все правильные ответы) +печать в формате PDF стандартный PDF- принтер настроенный PDF-принтер
  - настроенный PDF-принтер +встроенный PDF-принтер
- Как добавить новый формат бумаги?
   +все ответы верны через диалоговое окно печати через настройки самого принтера через настройки программы
- Можно ли вывести листы из разных документов на печать? нельзя

+можно

- 5. Какая команда осуществляет вывод листа на печать:
  - + вывод вид настройки

оформление

 Можно-ли перед печатью листа выполнить предварительный просмотр? +можно

нельзя

7. Какую указываем область печати при выводе листа на печать экран

+границы лист

рамка

#### Самостоятельная работа

Выполнение чертежа -плана 1-го этажа по вариантам с выводом листа на печать По предложенной схеме здания выполнить:

- чертеж плана здания в масштабе 1:100;

– проставить размеры.

#### Исходные данные

#### Основные элементы здания

| Название элемента   | Материал                                             | Примечание                                                 |
|---------------------|------------------------------------------------------|------------------------------------------------------------|
| Наружные стены      | кирпичные                                            | Толщина стены - 640 мм,<br>привязка <sup>1</sup> - 200/440 |
| Внутренние стены    | кирпичные                                            | Толщина стены - 380 мм,<br>привязка - 190/190              |
| Перегородки         | кирпичные                                            | Толщина - 120 мм                                           |
| Наружные лестницы   | железобетонные ступени по<br>железобетонным косоурам | Ширина проступи -300 мм,<br>высота подступенка -150мм      |
| Внутренние лестницы | деревянные                                           | Индивидуальный проект                                      |

<sup>&</sup>lt;sup>1</sup> Привязка-расстояние от внутренней или наружной плоскости стены или геометрической оси элемента до координационной оси.

Размеры оконных и дверных проемов

Ширина оконных и дверных проемов выбирается из таблицы 2, согласно предложенной схемы здания.

| Обозначение | Тип                         | Ширина, мм | Высота, мм |
|-------------|-----------------------------|------------|------------|
| ОК 1        | окно двухстворчатое         | 1500       | 1500       |
| OK 2        | окно двухстворчатое         | 1200       | 1500       |
| ОК 3        | окно двухстворчатое         | 900        | 1500       |
| ОК 4        | окно трехстворчатое         | 1800       | 1500       |
| Д 1         | дверь однопольная           | 900        | 2100       |
| Д 2         | дверь однопольная           | 700        | 2100       |
| Д 3         | дверь двупольная            | 1500       | 2100       |
| B 1         | Ворота распашные двупольные | 3000       | 2100       |

<sup>2</sup> Двери в жилые комнаты и в кухню - открываются во внутрь, в туалет и в ванну - наружу. Траектории движения дверных полотен не должны пересекаться. Угол открывания дверных полотен 30°.

<sup>3</sup> Ширина лестничной площадки не менее 1200 мм, зазор между маршами 100-200 мм. Ширина проступи – 300 мм, высота подступенка – 150 мм.

Вариант 1

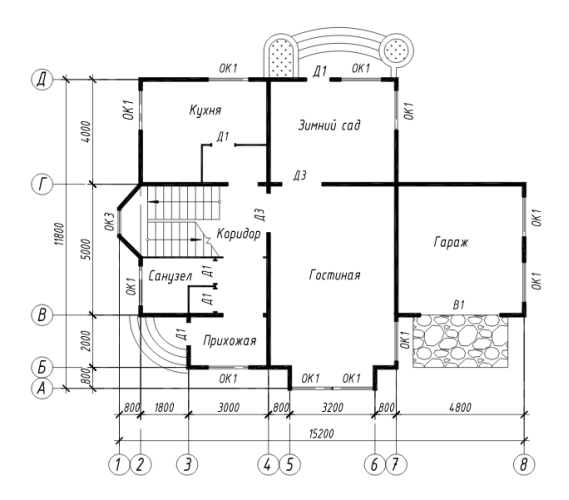

Вариант 2

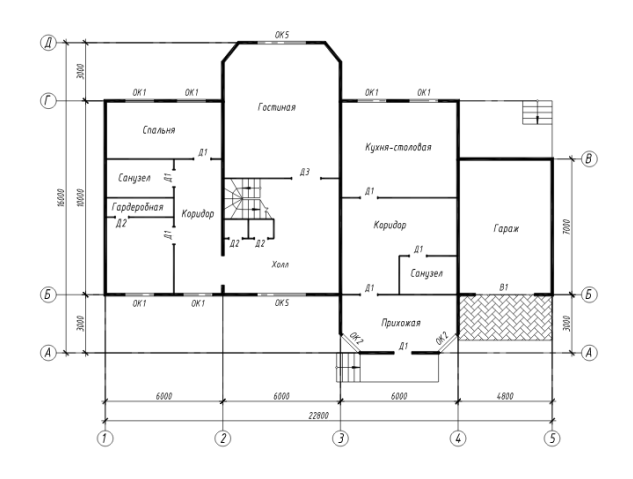

Вариант З

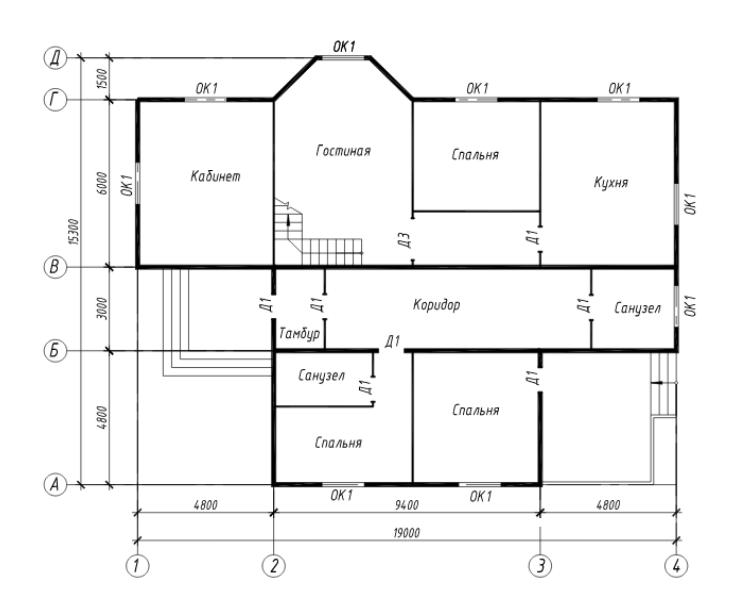

Вариант 4

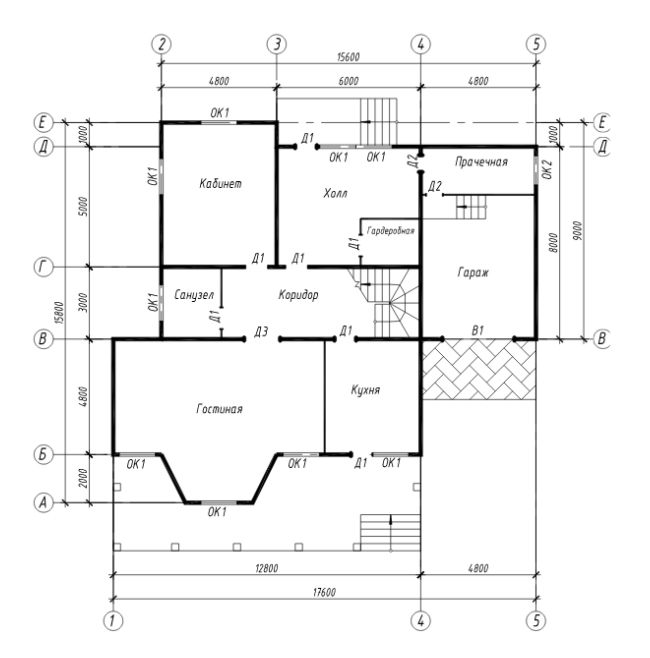

Вариант 5

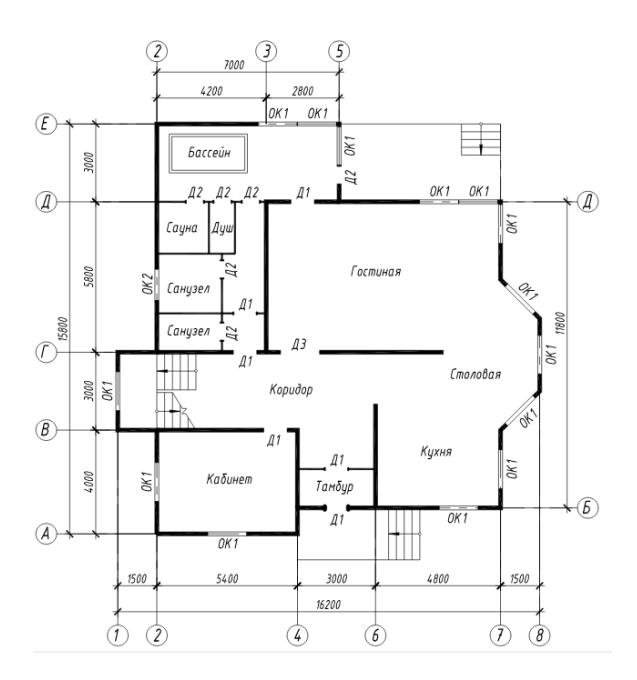

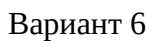

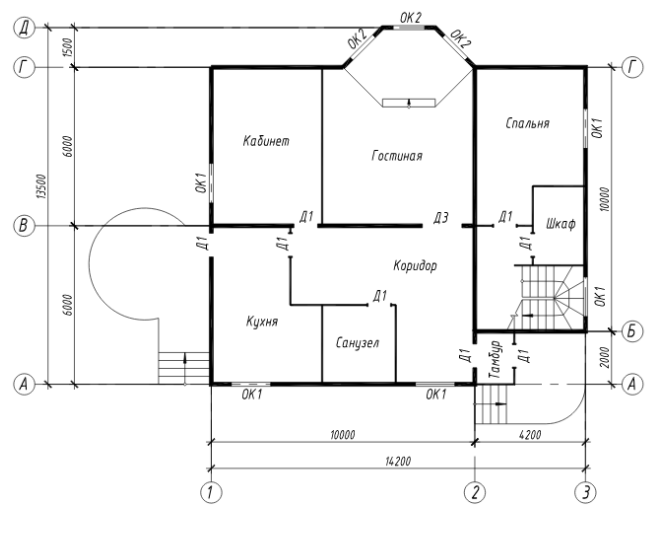

1

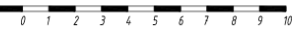

Вариант 7

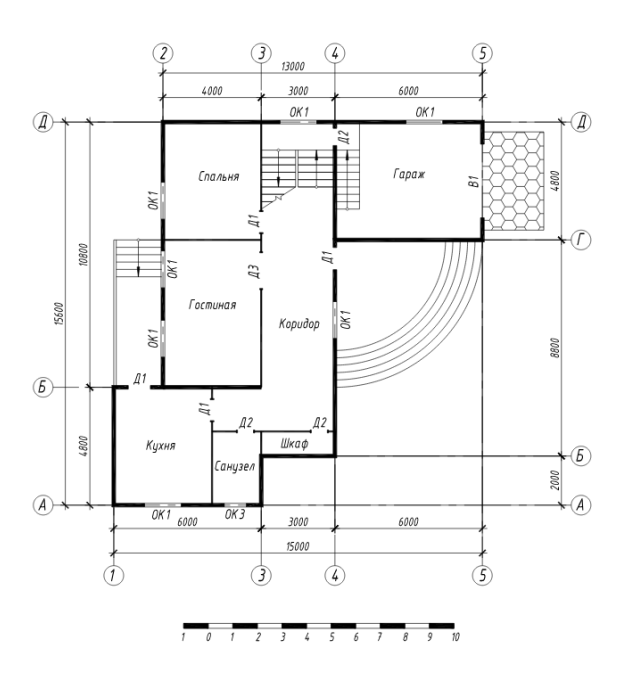

Вариант 8

Вариант 8

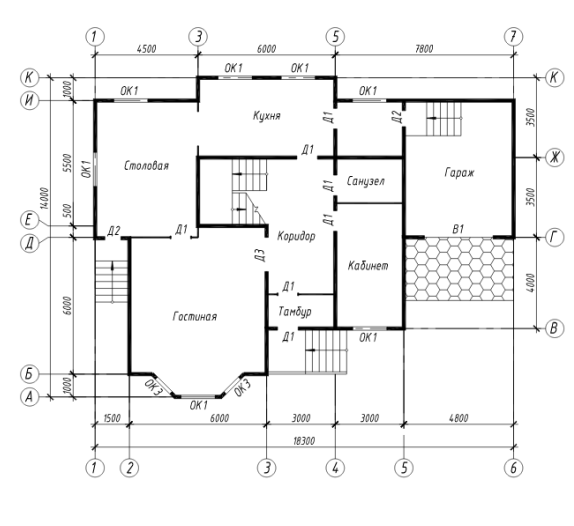

1 0 1 2 3 4 5 6 7 8 9 10

Вариант 9

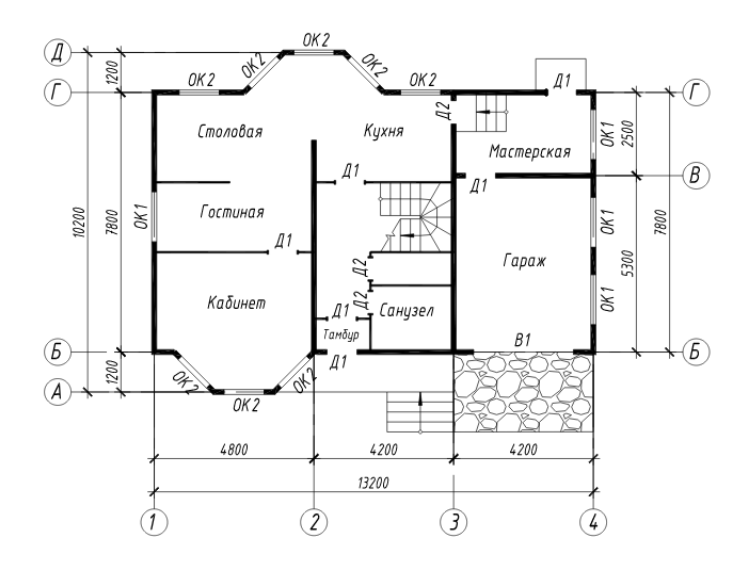

Вариант 10

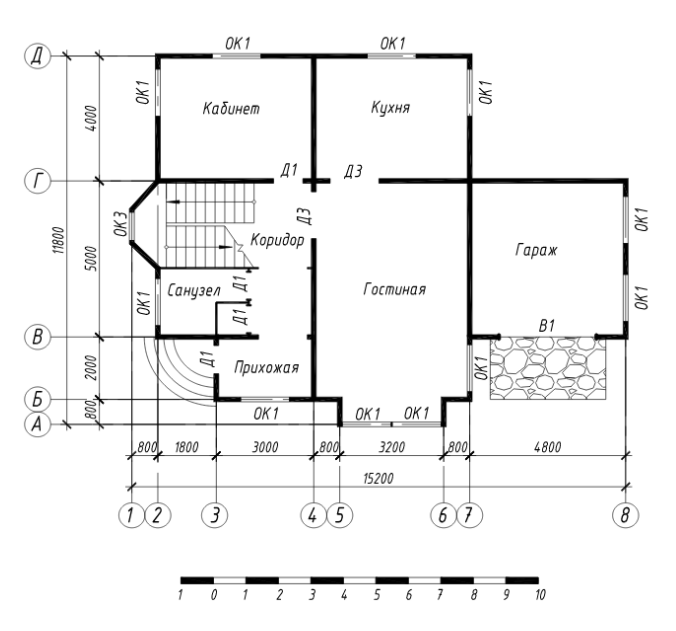

Вариант 11

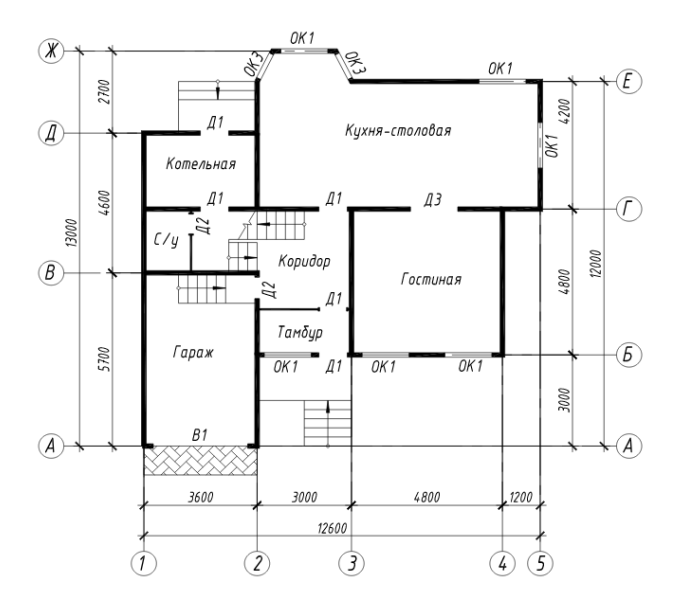

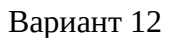

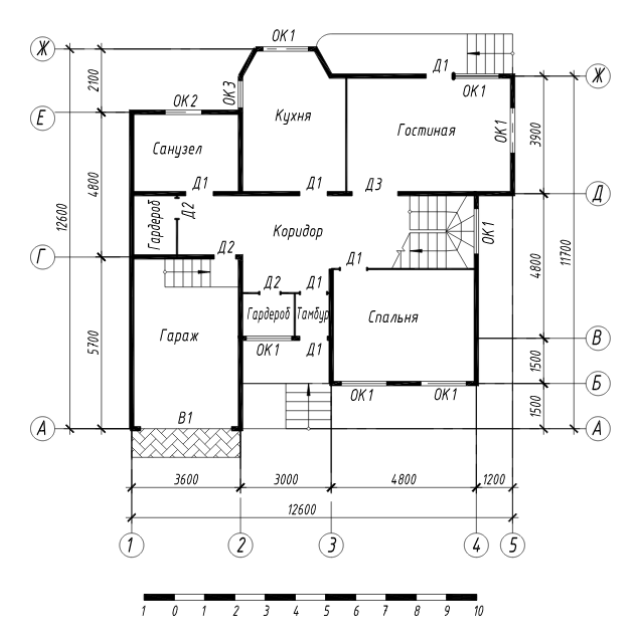

Вариант 13

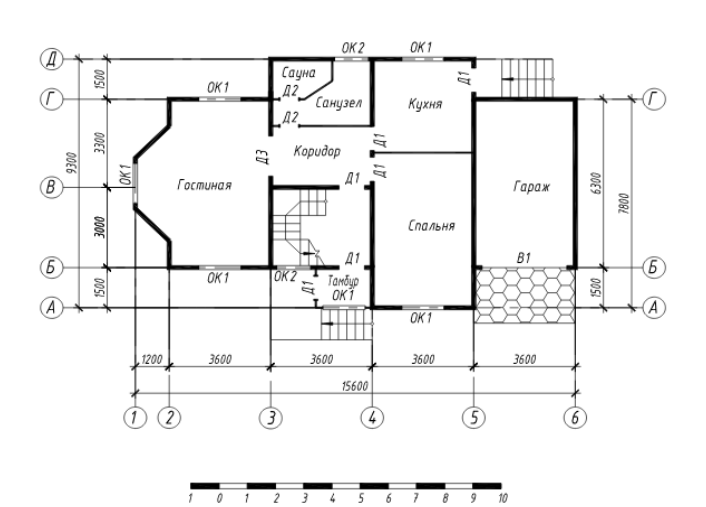

Вариант 14

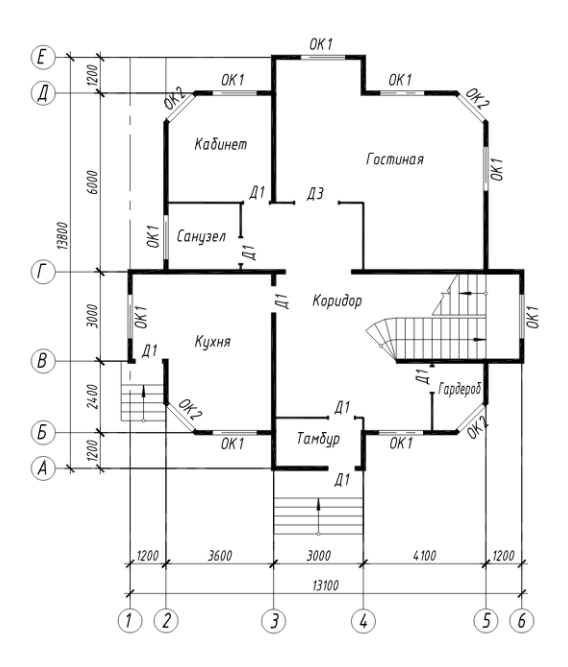

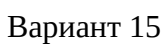

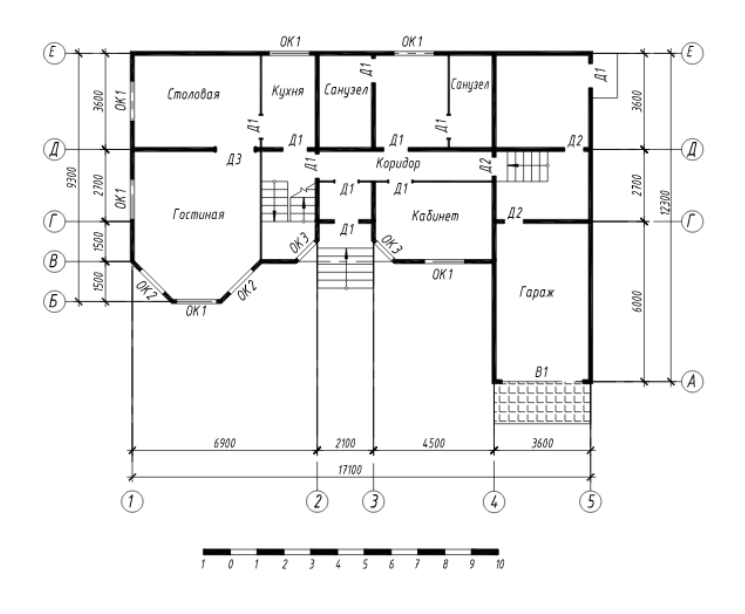

Вариант 16

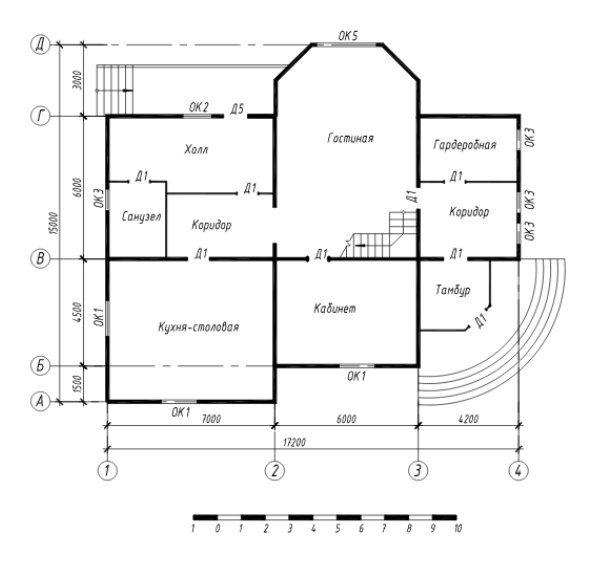

Вариант 17

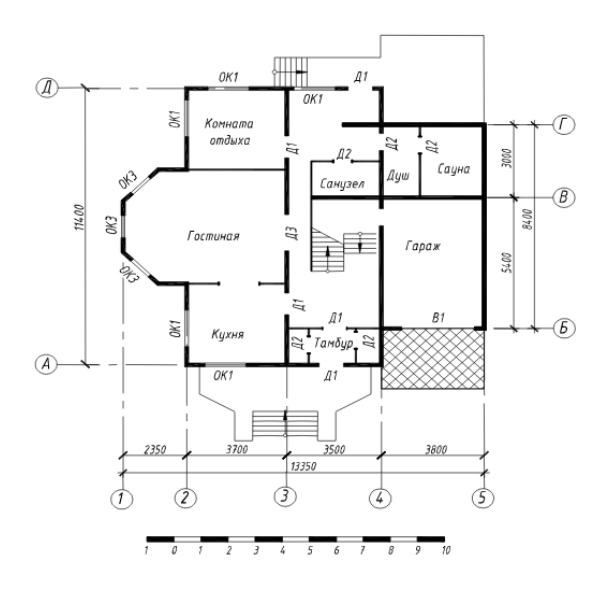

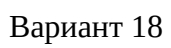

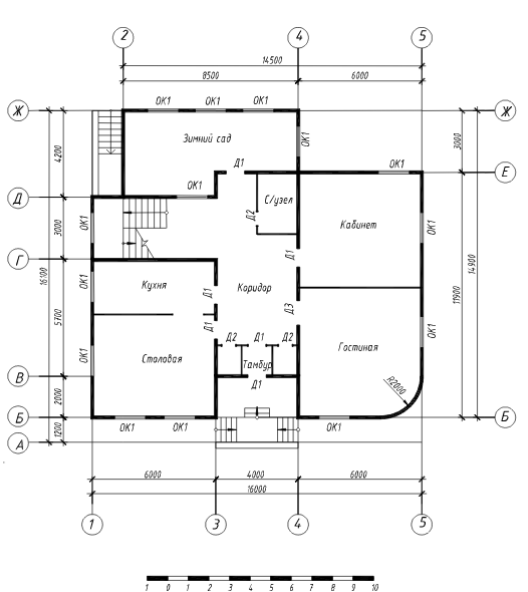

Вариант 19

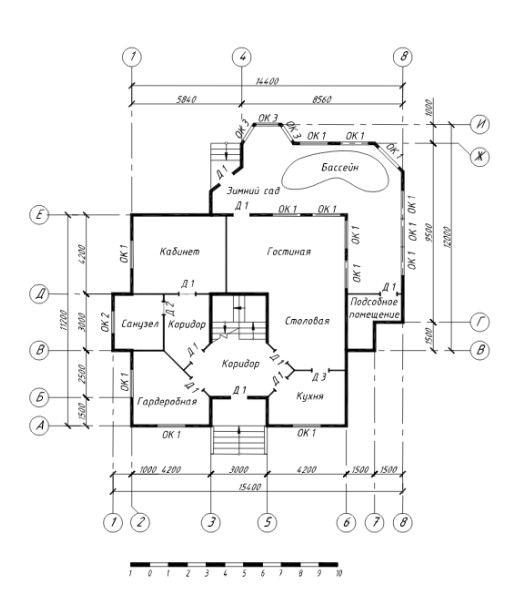

#### Вариант 20

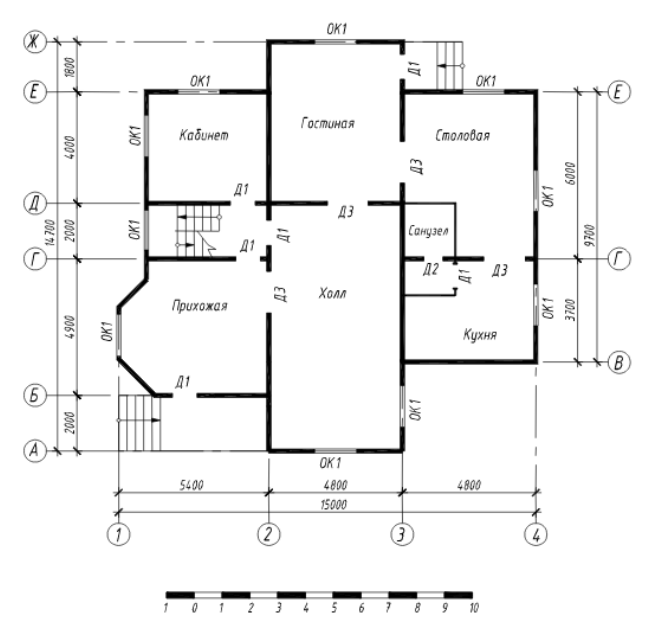

#### Вопросы для собеседования

1.Варианты оценки площади помещения.

2.Как сформировать разбивочные оси на плане.

3. Как начертить крыльцо на плане.

4.Как проявляются динамические свойства дверных блоков.

5.Как прервать размерную линию внутри помещения.

6.Как начертить внутреннюю лестницу.

7.Как сформировать таблицу экспликации помещений.

8.Как при необходимости изменить расположение окон и дверей.

9.Как выполнить штриховку полов помещений

10.Как осуществить копирование штриховки и выполнить команду Отдельные штриховки.

## 2. ОЦЕНИВАНИЕ САМОСТОЯТЕЛЬНЫХ РАБОТ

#### Темы самостоятельных работ:

- 1. Вычерчивание графических примитивов в пакете nanoCAD.
- 2. Формирование: списка слоев; текстового стиля, размерного стиля.
- 3. Вычерчивание планов 1-го этажа и мансарды с использованием подложки? Оформление таблиц.
- 4. Вычерчивание плана этажа жилого дома по варианту эскиза.

#### Таблица 4 – Формируемые компетенции (или их части)

| Код и наименование          | Код и наименование индикатора          | Оценочные       |
|-----------------------------|----------------------------------------|-----------------|
| компетенции                 | достижения компетенции (части          | материалы и     |
| (указанные в РПД)           | компетенции)                           | средства        |
| ОПК -1 Способен решать      | ОПК-1.9.                               | Проверка        |
| задачи профессиональной     | Решение инженерно-геометрических задач | самостоятельных |
| деятельности на основе      | графическими способами.                | работ           |
| использования теоретических | ОПК-2.3.                               | Защита          |
| и практических основ        | Представление информации с помощью     | самостоятельных |
| естественных и технических  | информационных и компьютерных          | работ           |
| наук, а также               | технологий.                            | (собеседование) |

| математического аппарата<br>ОПК-2 Способен вести<br>обработку, анализ и<br>представление информации в<br>профессиональной<br>деятельности с<br>использованием<br>информационных и<br>компьютерных технологий<br>ОПК-6 Способен участвовать<br>в проектировании объектов<br>строительства и жилищно-<br>коммунального хозяйства, в<br>подготовке расчетного и<br>технико-экономического<br>обоснований их проектов,<br>участвовать в подготовке<br>проектной документации, в<br>том числе с использованием<br>средств автоматизированного<br>проектирования и<br>вычислительных<br>программных комплексов | ОПК-2.4.<br>Применение прикладного<br>программного обеспечения для разработки<br>и оформления технической документации.<br>ОПК-6.6.<br>Выполнение графической части проектной<br>документации здания, инженерных систем,<br>в т.ч. с использованием средств<br>автоматизированного проектирования. |  |
|----------------------------------------------------------------------------------------------------|----------------------------------------------------------------------------------------------------|--|
|----------------------------------------------------------------------------------------------------|----------------------------------------------------------------------------------------------------|--|

## Таблица 5 – Критерии оценки самостоятельных работ

|                               | -                 |              |
|-------------------------------|-------------------|--------------|
| Показатели                    | Количество баллов |              |
|                               | минимальное       | максимальное |
| Соблюдение графика выполнения | 10                | 20           |
| Защита самостоятельных работ  | 35                | 70           |
|                               | 55                | /0           |
| самостоятельных работ         | 5                 | 10           |
| Итого:                        | 50                | 100          |

# Таблица 6 – Критерии оценивания сформированности компетенций по самостоятельным работам

|                                                                                      | Критерии оценивания сформированности компетенции |                              |                                |  |
|--------------------------------------------------------------------------------------|--------------------------------------------------|------------------------------|--------------------------------|--|
| Код и наименование<br>индикатора<br>достижения<br>компетенции (части<br>компетенции) | (части компетенции)                              |                              |                                |  |
|                                                                                      | на базовом уровне                                | на повышенном уровне         |                                |  |
|                                                                                      |                                                  | соответствует                | соответствует                  |  |
|                                                                                      | «удовлетворительно»                              | оценке «хорошо»<br>65-85% от | оценке «отлично»<br>86-100% от |  |
|                                                                                      | максимального балла                              | максимального<br>балла       | максимального<br>балла         |  |
| ОПК-1.9.                                                                             | Умеет в основном                                 | Умеет решать                 | Работы выполнены               |  |
| Решение инженерно-                                                                   | решать инженерно-                                | инженерно-                   | и защищены до                  |  |
| геометрических задач                                                                 | геометрические                                   | геометрические               | окончания                      |  |
| графическими                                                                         | залачи графическими                              | задачи                       | обозначенного                  |  |
| способами.                                                                           | способами; владеть                               | графическими                 | срока; студент                 |  |

| ОПК-2.3.             | навыками работы в   | способами: умеет   | показывает        |
|----------------------|---------------------|--------------------|-------------------|
| Представление        | программном         | разрабатывать      | глубокое и полное |
| информации с         | комплексе рапоСАD.  | проектную и        | знание и          |
| помошью              | пазпабатывать       | рабочую            | понимание всего   |
| ниформационных       |                     | документацию,      | программного      |
| информационных и     | проектную и рассчую | использовать       | материала,        |
| компьютерных         | документацию,       | прикладные         | демонстрирует     |
| технологии.          | использовать        | графические        | навыки уверенного |
| UIIK-2.4.            | прикладные          | программы для      | пользователя      |
| Применение           | графические         | решения            | nanoCAD в         |
| прикладного          | программы,          | графических задач, | оформлении        |
| программного         | СОСТАВЛЯТЬ          | СОСТАВЛЯТЬ         | архитектурно-     |
| обеспечения для      | экспликации,        | экспликации,       | строительных      |
| разработки и         | ведомости и другие  | ведомости и другие | чертежей.         |
| оформления           | таблицы             | Таолицы            |                   |
| техническои          | архитектурно-       | архитектурно-      |                   |
| документации.        | СТРОИТЕЛЬНЫХ        | иертежей.          |                   |
| ОПК-6.6.<br>Ваа      | чертежей.           | при защите         |                   |
| выполнение           | - <b>F</b>          | самостоятельных    |                   |
| графическои части    |                     | работ по сушеству  |                   |
| проектной            |                     | отвечает на        |                   |
| документации здания, |                     | поставленные       |                   |
| инженерных систем,   |                     | вопросы, с         |                   |
| в т.ч. С             |                     | небольшими         |                   |
| использованием       |                     | погрешностями      |                   |
| средств              |                     | демонстрирует      |                   |
| автоматизированного  |                     | навыки работы в    |                   |
| проектирования.      |                     | nanoCAD, в ответах |                   |
| 1 1                  |                     | допускает          |                   |
|                      |                     | неоольшие          |                   |
|                      |                     | пробелы, не        |                   |
|                      |                     | искажающие их      |                   |
|                      |                     | содержания         |                   |

Базовый уровень сформированности компетенции, соответствующий оценке «удовлетворительно», считается достигнутым, если студент по итогам подготовки и защиты самостоятельных работ набирает от 50 до 64 баллов, повышенный уровень считается достигнутым, если студент набирает от 65 до 100 баллов, при этом оценке «хорошо» соответствует 65-85 баллов, оценке «отлично» 86-100 баллов.

## З ОПРЕДЕЛЕНИЕ РЕЗУЛЬТАТА ПРОМЕЖУТОЧНОЙ АТТЕСТАЦИИ

## Форма промежуточной аттестации по дисциплине *зачет*. ОЦЕНОЧНЫЕ МАТЕРИАЛЫ И СРЕДСТВА ДЛЯ ПРОВЕРКИ СФОРМИРОВАННОСТИ КОМПЕТЕНЦИЙ

#### Код и наименование компетенции

ОПК-1 Способен решать задачи профессиональной деятельности на основе использования теоретических и практических основ естественных и технических наук, а также математического аппарата

### Примеры заданий закрытого типа Выберите один правильный вариант ответа:

Под каким расширением хранятся файлы системы nanoCAD?

+dwg dwc dpt nanoCad cad

#### Примеры заданий открытого типа

1. Выполнить построение мультилинией плана здания в виде произвольного прямоугольника. Масштаб 640, стиль STANDARD. Штриховка стен ANSI 32, масштаб 50. Вес контура стен 0.7мм.

Ответ:

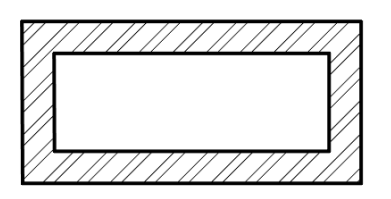

2. Выполнить построение мультилинией плана здания в виде произвольного прямоугольника. Масштаб 640, стиль STANDARD. Внутренняя продольная стена – масштаб 380, стиль STANDARD.

Штриховка наружных стен AR-CONC, масштаб 5. Штриховка внутренней стены ANSI 32, масштаб 50. Вес контура стен 0.7мм. Вес штриховки 0,25. Ответ:

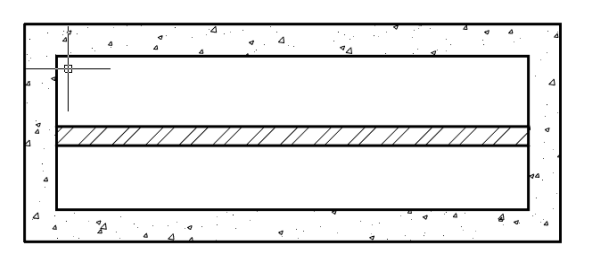

3. Модуль СПДС. Выполнить построение в плане наружной стены в виде произвольного прямоугольника (состав стены: бетон 300, теплоизоляция 100, лицевой кирпич 120). В продольных стенах вставить по два окна. Слой 0, цвет по слою.

Ответ:

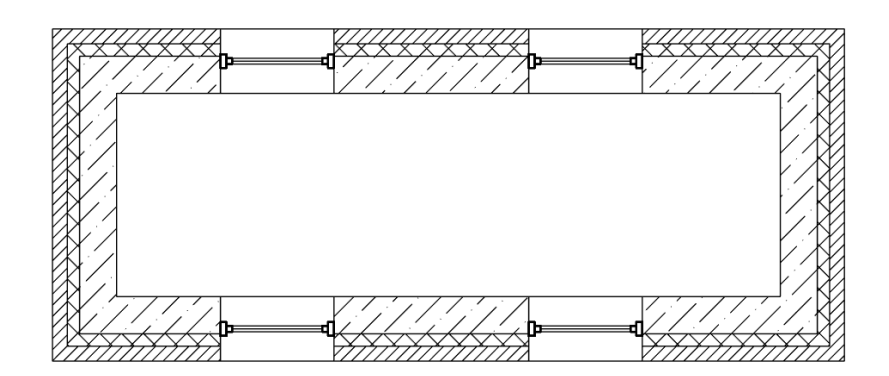

4. Модуль СПДС. Выполнить построение в плане наружной стены в виде произвольного прямоугольника (состав стены: бетон 300, теплоизоляция 100, лицевой кирпич 120). Внутренняя продольная стена – кирпич 380. В продольных стенах вставить по два окна. Слой 0, цвет по слою. Ответ:

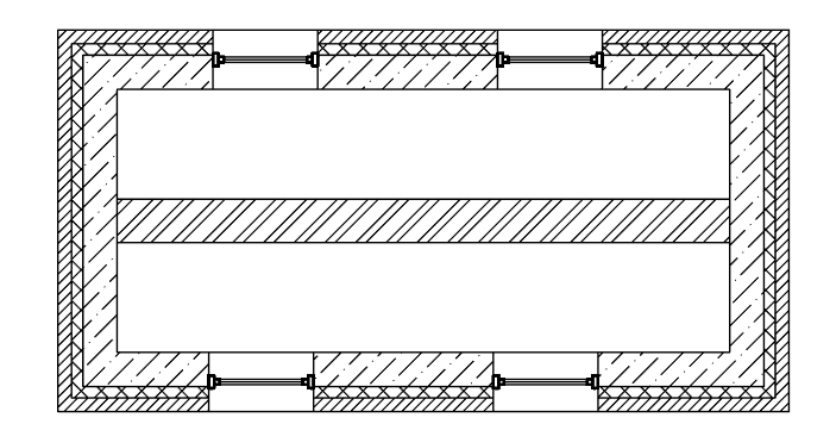

#### Код и наименование компетенции

ОПК-2 Способен вести обработку, анализ и представление информации в профессиональной деятельности с использованием информационных и компьютерных технологий

Примеры заданий закрытого типа

#### Выберите один правильный вариант ответа:

1. Основная единица измерения в папоСАD

+MM CM

дм

- 2. С помощью какой команды можно масштабировать растровую картинку: +опорный отрезок
  - масштаб
  - изменить масштаб

## Примеры заданий открытого типа

В графической среде nanoCAD:

1. Начертить фасад здания lxh=9000x6000мм, крыша стропильная, угол наклона стропил 30<sup>0</sup>. Слуховое окно – вписанный шестигранник. На фасаде – массив окон: два ряда, три столбца. Размеры окна lxh=1500x1200мм. Расстояние между столбцами 2800 мм, между рядами – 2500 мм. Проставить размеры фасада. Выполнить построения в слое 0. Ответ:

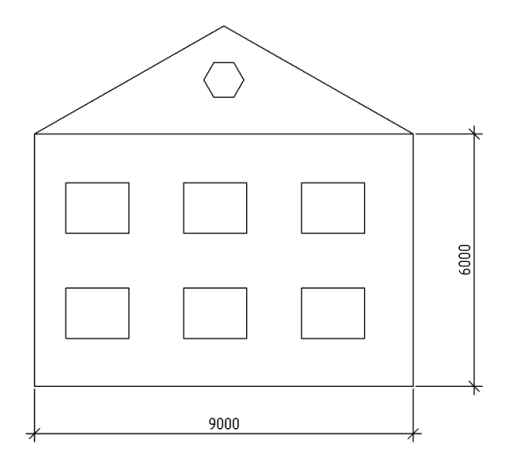

2. Начертить фасад здания lxh=9000x6000мм. Вставить массив окон: три столбца, три ряда. Размеры окна lxh=1500x1200мм. Расстояние между столбцами 2000 мм, между рядами – 3000 мм. Проставить размеры фасада и расстояния между осями окон. Выполнить построения в слое 0. Ответ:

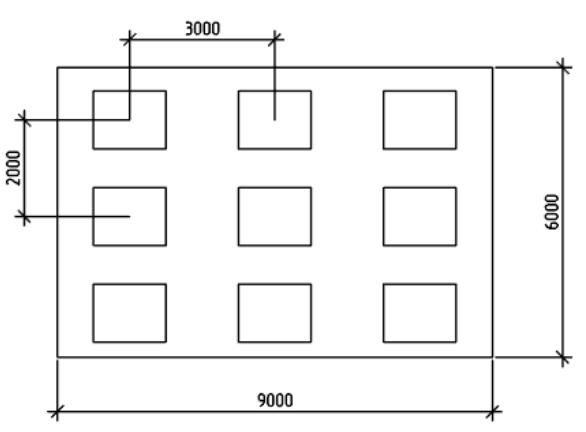

3. Начертить фасад здания lxh=12000х6000мм. Вставить массив окон: четыре столбца, три ряда. Размеры окна lxh=1500x1200мм с фасками 300 мм по всем углам. Расстояние между столбцами 3000 мм, между рядами – 2000 мм. Проставить размеры фасада и расстояния между осями окон. Выполнить построения в слое 0. Ответ:

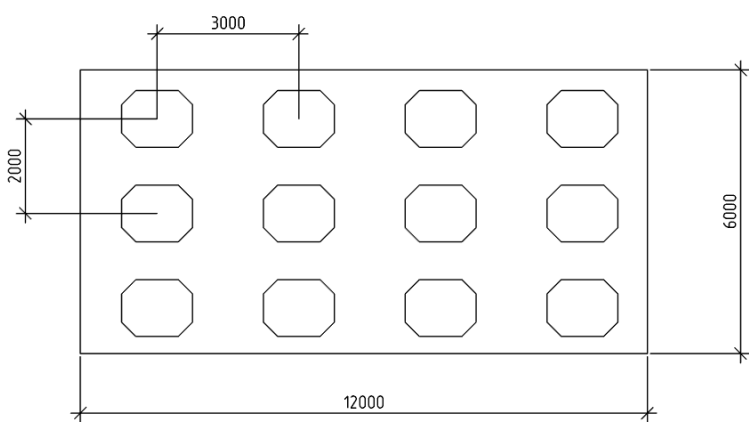

4. Начертить фасад здания lxh=9000x6000мм. Вставить массив арочных окон: три столбца, два ряда. Размеры окна lxh=1500x1200мм. Расстояние между столбцами и рядами по 3000 мм. Проставить размеры фасада и расстояния между осями окон. Выполнить построения в слое 0.

Ответ:

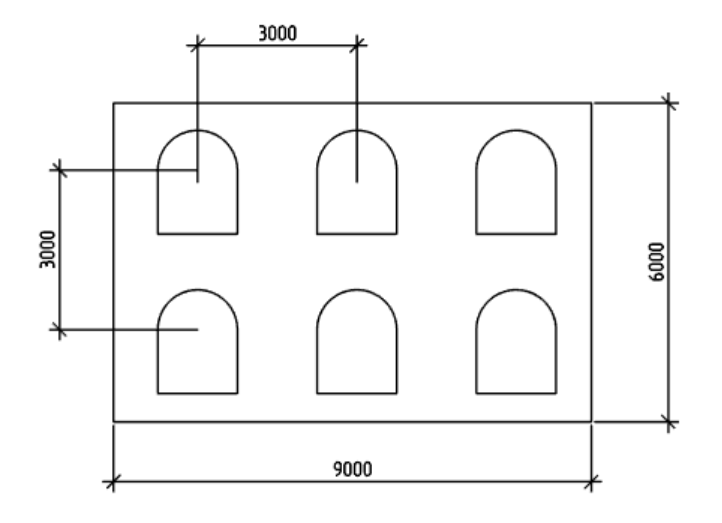

5. Модуль СПДС. Вычертить массив осей: по буквенным осям – 4000мм, 3000 мм, 5000мм. По цифровым осям – 3000 мм, 4000 мм, 5000 мм, 6000 мм. Выполнить построения в слое 0.

Ответ:

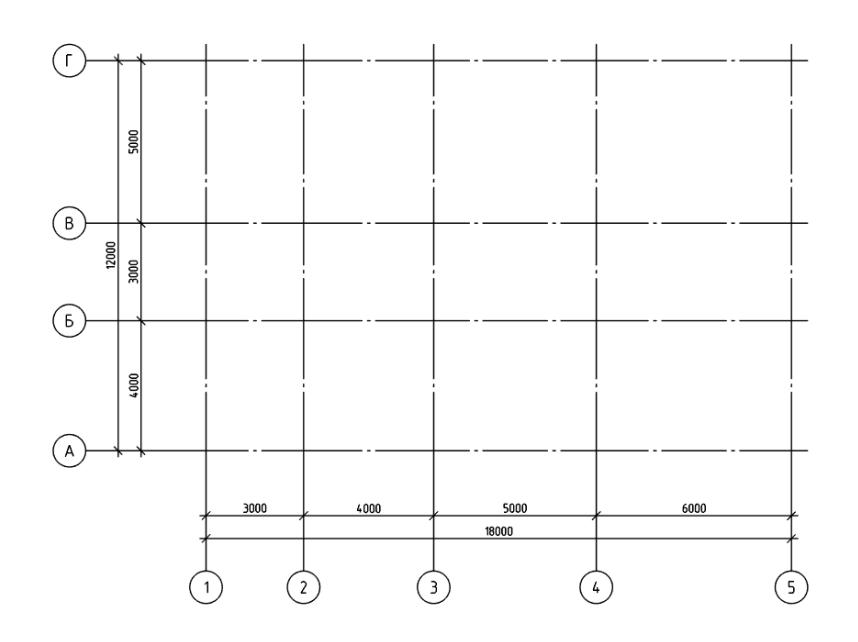

6. Модуль СПДС. Вычертить отдельные цифровые оси: 5000мм, 4000 мм, 7000мм, 3000 мм, 6000 мм. Выполнить построения в слое 0.

Ответ:

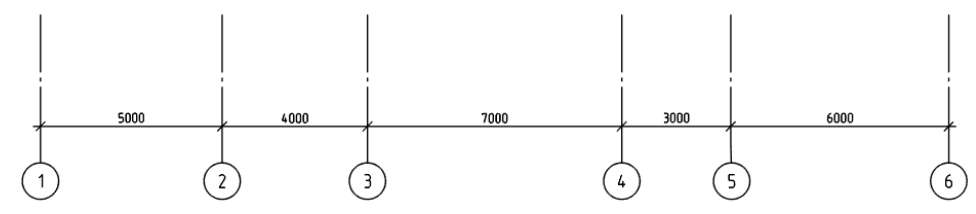

7. Модуль СПДС. Вычертить отдельные буквенные оси: 6000мм, 5000 мм, 4000мм, 3000 мм. Выполнить построения в слое 0.

Ответ:

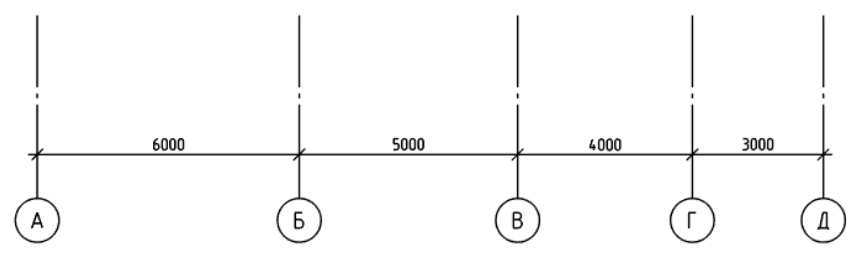

8. Вычертить фасад с размерами 6000х6000. В модуле СПДС проставить высотные отметки. Выполнить построения в слое 0. Ответ:

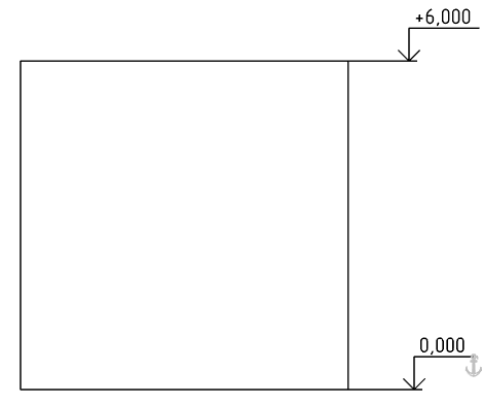

#### Код и наименование компетенции

ОПК-6 Способен участвовать в проектировании объектов строительства и жилищнокоммунального хозяйства, в подготовке расчетного и технико-экономического обоснований их проектов, участвовать в подготовке проектной документации, в том числе с использованием средств автоматизированного проектирования и вычислительных программных комплексов

#### Примеры заданий закрытого типа Выберите один правильный вариант ответа: 1. Какую указываем область печати при выводе листа на печать экран

экран +границы лист рамка Примеры заданий открытого типа

1. Вычертить план здания в виде прямоугольника 18000х12000 мм. Проставить размеры. Разделить линией в продольном направлении на два помещения. Используя модуль СПДС

дать маркировку помещений. Помещения считать, как комнаты. Для маркировки помещений указать номер помещения и его площадь. Вывести таблицу экспликации помещений. Выполнить построения в слое 0. Размеры, маркировка и таблицу выполнить в масштабе символов 1:200.

Ответ:

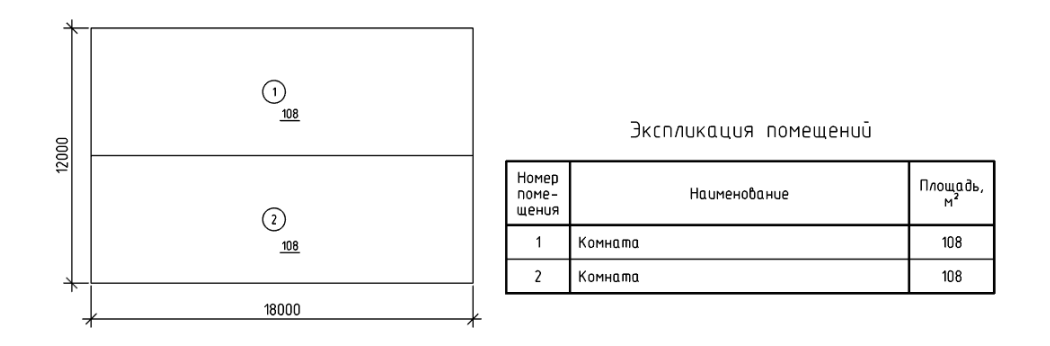

2. Вычертить план здания в виде прямоугольника 18000х12000 мм. Проставить размеры. Разделить линией в продольном направлении на два помещения. Используя модуль СПДС дать маркировку помещений. Первое помещение – Столовая, второе – Холл. Для маркировки помещений указать номер помещения и его площадь. Вывести таблицу экспликации помещений. Выполнить построения в слое 0. Размеры, маркировка и таблицу выполнить в масштабе символов 1:200. Ответ:

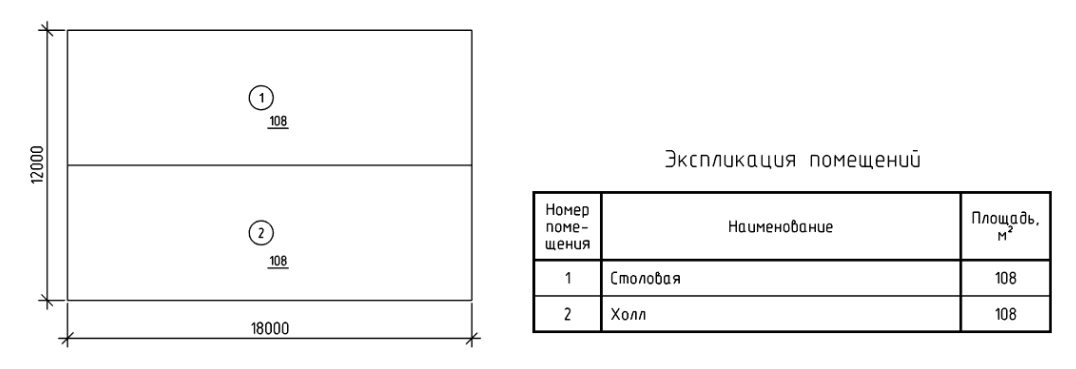

3. Вычертить план здания в виде прямоугольника 18000x12000 мм. Проставить размеры. Разделить линией в продольном направлении на два помещения. Используя модуль СПДС дать маркировку помещений. Первое помещение – Столовая, второе – Холл. Для маркировки помещений указать номер помещения и его площадь. Вывести таблицу ведомости отделки помещений. Выполнить построения в слое 0. Размеры, маркировка и таблицу выполнить в масштабе символов 1:200.

Ответ:

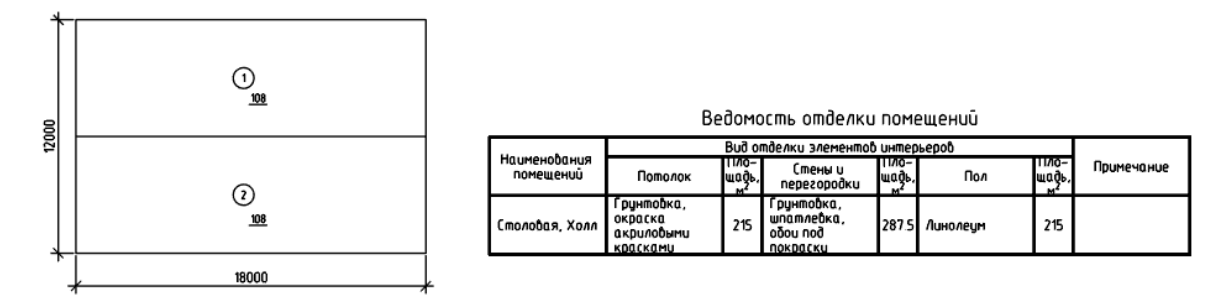

4. Вычертить план здания в виде прямоугольника 18000х12000 мм. Проставить размеры. Разделить линией в продольном направлении на два помещения. Используя модуль СПДС дать маркировку помещений. Помещения считать, как комнаты. Для маркировки помещений указать номер помещения и его площадь. Вывести таблицу ведомости отделки помещений. Выполнить построения в слое 0. Размеры, маркировка и таблицу выполнить в масштабе символов 1:200.

Ответ:

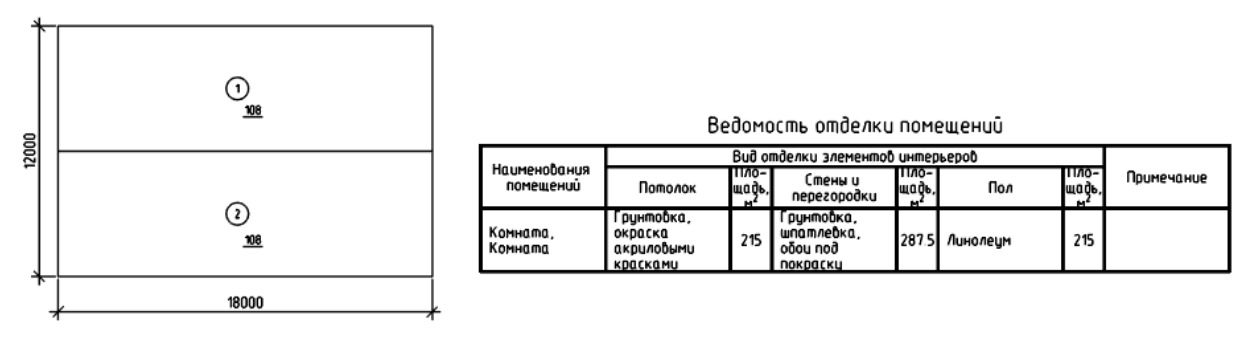

Форма промежуточной аттестации по дисциплине зачет.

Окончательные результаты обучения (формирования компетенций) определяются посредством перевода баллов, набранных студентом в процессе освоения дисциплины, в оценки:

– базовый уровень сформированности компетенции считается достигнутым, если результат обучения соответствует оценке «удовлетворительно» (50-64 рейтинговых баллов);

– повышенный уровень сформированности компетенции считается достигнутым, если результат обучения соответствует оценкам «хорошо» (65-85 рейтинговых баллов) и «отлично» (86-100 рейтинговых баллов).

## 4 ПОРЯДОК ПРОВЕДЕНИЯ ПОВТОРНОЙ ПРОМЕЖУТОЧНОЙ АТТЕСТАЦИИ

Форма промежуточной аттестации по дисциплине зачет.

Фонд оценочных средств для проведения повторной промежуточной аттестации формируется из числа оценочных средств по темам, которые не освоены студентом.

Примечание:

Дополнительные контрольные испытания проводятся для студентов, набравших менее **50 баллов** (в соответствии с «Положением о модульно-рейтинговой системе»).